| Android: Buttons (Projekt SelectionsAndroid)                                                                                  | zu Abschnitt 4.3                                                                                                    |
|----------------------------------------------------------------------------------------------------|----------------------------------------------------------------------------------------------------|
| Die Applikation demonstriert den Umgang mit einfachen Buttons.                                                                |                                                                                                    |
| java//ButtonsDemo.java:                                                                                                    |                                                                                                    |
| <pre>package de.thkoeln.cvogt.android.selections;</pre>                                                                       |                                                                                                    |
| <pre>import android.app.Activity;<br/>import android.os.Bundle;<br/>import android.view.*;<br/>import android.widget.*;</pre> |                                                                                                    |
| <pre>public class ButtonsDemo extends Activity {</pre>                                                                        |                                                                                                    |
| <pre>public void onCreate(Bundle savedInstanceState) {</pre>                                                                  |                                                                                                    |
| <pre>super.onCreate(savedInstanceState); setContentView(R.layout.buttons);</pre>                                              | Layout mit mehreren Buttons (siehe unten)                                                                                                    |
| <pre>((Button) findViewById(R.id.buttonA))</pre>                                                                              | Referenzen auf die beiden ersten Buttons<br>(siehe res/layout/buttons.xml) beschaffen<br>und den Buttons einen Listener (siehe unten) zuordnen. |

}

Möglichkeit 1 (hier benutzt für die ersten beiden Buttons): Die Reaktion auf einen Button-Click durch die Methode onClick() eines Button-Listeners festlegen (hier: MyButtonListener) und ein entsprechendes Listener-Objekt durch setOnClickListener() an den Button binden (siehe oben).

```
class MyButtonListener implements View.OnClickListener {
  public void onClick(View v) {
    String ausgabe = ((Button) v).getText().toString();
    Toast.makeText(getApplicationContext(),ausgabe, Toast.LENGTH_LONG).show();
}
```

Möglichkeit 2 (hier benutzt für die übrigen Buttons): Die Reaktion auf einen Button-Click durch eine Methode innerhalb der Activity definieren (hier: clickReaktion()) und diese Methode durch das XML-Attribut android:onClick an den Button binden (siehe res/layout/buttons.xml).

```
public void clickReaktion(View v) {
  String ausgabe = "";
```

```
if (v.getId()==R.id.buttonC || v.getId()==R.id.buttonD)
ausgabe = ((Button) v).getText().toString();
if (v.getId()==R.id.buttonDelete)
ausgabe = "DELETE";
if (v.getId()==R.id.buttonDone)
ausgabe = "DONE";
Toast.makeText(getApplicationContext(),ausgabe, Toast.LENGTH_LONG).show();
}
```

#### res/layout/buttons.xml: Layout mit mehreren Buttons

```
<?xml version="1.0" encoding="utf-8"?>
<LinearLayout xmlns:android="http://schemas.android.com/apk/res/android"
  android:orientation="vertical"
                                                                         Anordnung der Buttons untereinander
  android: layout width="match parent"
  android: layout height="match parent">
 <Button
   android:id="@+id/buttonA"
   android:text="Alpha"
                                                                         Beschriftung des Buttons
   android: layout width="match parent"
                                                                         Button soll so breit wie das Display sein
   android:layout height="wrap content" />
                                                                         Button soll nur so hoch wie nötig sein
 <Button
   android:id="@+id/buttonB"
   android:text="Beta"
   android: layout width="match parent"
   android:layout height="wrap content" />
 <Button
   android:id="@+id/buttonC"
   android:text="Gamma"
   android: layout width="match parent"
   android:layout height="wrap content"
                                                                         Reaktion bei Button-Click: clickReaktion()
   android:onClick="clickReaktion" />
 <Button
   android:id="@+id/buttonD"
   android:text="Delta"
   android: layout width="match parent"
```

```
android: layout height="wrap content"
 android:onClick="clickReaktion" />
<LinearLayout
 android:orientation="horizontal"
 android: layout width="match parent"
 android:layout height="wrap content">
  <Button
  android:id="@+id/buttonDelete"
  android:drawableLeft="@drawable/ic delete black 24dp"
  android:text="Delete"
  android: layout width="match parent"
  android: layout height="wrap content"
  android:layout weight="1"
  android:onClick="clickReaktion" />
  <Button
  android:id="@+id/buttonDone"
  android:drawableLeft="@drawable/ic done black 24dp"
   android:text="Done"
  android: layout width="match parent"
  android: layout height="wrap content"
  android:layout weight="1"
  android:onClick="clickReaktion" />
</LinearLayout>
```

</LinearLayout>

Horizontales Layout für zwei Buttons nebeneinander

Button mit Icon und Text

Icon des Buttons Text des Buttons

Darstellung genau so breit wie der andere Button Reaktion bei Button-Click: clickReaktion()

Button mit Icon und Text

Icon des Buttons Text des Buttons

Darstellung genau so breit wie der andere Button Reaktion bei Button-Click: clickReaktion()

# Android: Checkboxen und Radiobuttons (Projekt SelectionsAndroid)

Die Applikation demonstriert den Umgang mit Checkboxen und Radiobuttons.

### java/.../CheckboxRadioToggleDemo.java:

```
package de.thkoeln.cvogt.android.selections;
import android.app.*;
import android.os.Bundle;
import android.widget.*;
public class CheckboxRadioToggleDemo extends Activity {
public void onCreate(Bundle savedInstanceState) {
  super.onCreate(savedInstanceState);
  setContentView(R.layout.checkboxradiotoggle);
                                                                           Drei Checkboxen; Gruppe mit drei Radiobuttons (s.u.)
  CheckBox checkbox1 = (CheckBox) findViewById(R.id.checkbox1);
                                                                           Ermittlung der Checkbox ...
                                                                           ... und Zuordnung eines Listeners
  checkbox1.setOnCheckedChangeListener(
                        new MyCheckboxOnCheckedChangeListener());
                                                                           (Definition des Listeners siehe unten)
    ... für checkbox2, checkbox3 analog ...
  RadioGroup group = (RadioGroup) findViewById(R.id.radiogroup);
                                                                           Ermittlung der RadioGroup ...
  group.setOnCheckedChangeListener(
                                                                           ... und Zuordnung eines Listeners
                        new MyRadioGroupOnCheckedChangeListener());
                                                                           (Definition des Listeners siehe unten)
```

```
}
```

Listener für die Checkboxen: Ändert sich der Auswahlstatus einer Checkbox, so erscheint ein Toast, der ihren neuen Status textuell anzeigt. class MyCheckboxOnCheckedChangeListener implements CompoundButton.OnCheckedChangeListener { public void onCheckedChanged(CompoundButton button, boolean isChecked) {

```
String ausgabe = button.getText()+": ";
if (isChecked) ausgabe += "markiert";
else ausgabe += "nicht markiert";
Toast.makeText(CheckboxRadioDemo.this,ausgabe,Toast.LENGTH_LONG).show();
}
```

Listener für die Gruppe der Radiobuttons: Wird ein Radiobutton ausgewählt, so erscheint ein Toast, der den aktuell gewählten Radiobutton nennt.

class MyRadioGroupOnCheckedChangeListener implements RadioGroup.OnCheckedChangeListener {

```
public void onCheckedChanged(RadioGroup group, int checkedId) {
```

```
int buttonId = group.getCheckedRadioButtonId();
RadioButton button = (RadioButton) findViewById(buttonId);
String ausgabe = "Gewählt: "+ button.getText();
Toast.makeText(CheckboxRadioDemo.this,ausgabe, Toast.LENGTH_LONG).show();
```

```
} } }
```

res/layout/checkboxradiotoggle.xml: Layout mit drei Checkboxen und einer RadioGroup mit drei Radiobuttons untereinander

```
<?xml version="1.0" encoding="utf-8"?>
<LinearLayout xmlns:android="http://schemas.android.com/apk/res/android"</pre>
  android:orientation="vertical"
  android:layout width="match parent" android:layout height="match parent" >
 <CheckBox
  android:id="@+id/checkbox1"
  android: layout width="match parent"
  android: layout height="wrap content"
  android:text="@string/checkbox1" />
                                                                         Beschriftung der Checkbox
 ... checkbox2, checkbox3 analog ...
                                                                         RadioGroup, die die RadioButtons umschließt
 <RadioGroup android:id="@+id/radiogroup"
  android: layout width="match parent"
  android:layout height="wrap content"
  android:orientation="vertical">
  <RadioButton
   android:id="@+id/radio1"
   android: layout width="match parent"
   android: layout height="wrap content"
   android:text="@string/radio1" />
                                                                         Beschriftung des Radiobuttons
 ... radio2, radio3 analog ...
 </RadioGroup>
</LinearLayout>
```

# Android: Togglebuttons (Projekt SelectionsAndroid)

Die Applikation demonstriert den Umgang mit Togglebuttons (= Ein-Aus-Buttons). Switches (= Ein-Aus-Schieberegler) werden genauso programmiert.

#### java/.../CheckboxRadioToggleDemo.java:

```
package de.thkoeln.cvogt.android.selections;
import android.app.*;
import android.os.Bundle;
import android.widget.*;
public class CheckboxRadioToggleDemo extends Activity {
public void onCreate(Bundle savedInstanceState) {
  super.onCreate(savedInstanceState);
  setContentView(R.layout.checkboxradiotogqle);
                                                                          Zwei Togglebuttons
  ToggleButton toggle1 = (ToggleButton) findViewById(R.id.toggle1); Ermittlung des Togglebuttons ...
  toggle1.setOnCheckedChangeListener(
                                                                          ... und Zuordnung eines Listeners
                                                                          (Definition des Listeners siehe unten)
                      new MyToggleButtonOnCheckedChangeListener());
    ... für toggle2 analog ...
    Listener für die Togglebuttons: Ändert sich der Status eines Buttons, so erscheint ein Toast, der den neuen Status anzeigt.
 class MyTogqleButtonOnCheckedChangeListener implements CompoundButton.OnCheckedChangeListener {
  public void onCheckedChanged(CompoundButton button, boolean isChecked) {
   String ausgabe = button.getText().toString();
   if (isChecked)
```

```
ausgabe += " ist nun an";
else
ausgabe += " ist nun aus";
```

Toast.makeText(CheckboxRadioDemo.this,ausgabe,Toast.LENGTH\_LONG).show();

res/layout/checkboxradiotoggle.xml: Layout mit zwei Togglebuttons untereinander

```
<?xml version="1.0" encoding="utf-8"?>
<LinearLayout xmlns:android="http://schemas.android.com/apk/res/android"
 android:orientation="vertical"
 android:layout width="match parent" android:layout height="match parent" >
 <ToggleButton
 android:id="@+id/toggle1"
 android: layout width="wrap content"
 android: layout height="wrap content"
 android:textOn="@string/toggle1on"
                                                                      Beschriftung des Buttons im Zustand "On"
 android:textOff="@string/toggle1off" />
... toggle2 analog ...
```

</LinearLayout>

Beschriftung des Buttons im Zustand "Off"

### Android: Seekbar (Projekt SelectionsAndroid) zu Abschnitt 4.3 Die Applikation demonstriert den Umgang mit Seekbars (= Schiebereglern). java/.../SeekbarDemo.java: package de.thkoeln.cvogt.android.selections; import android.app.\*; import android.os.Bundle; import android.widget.\*; public class SeekbarDemo extends Activity { public void onCreate(Bundle savedInstanceState) { super.onCreate(savedInstanceState); Anzeige von Seekbar und Ausgabefeld setContentView(R.layout.seekbar); SeekBar mySeekBar = (SeekBar) findViewById(R.id.mySeekBar); Beschaffung eines Referenz auf die Seekbar mySeekBar.setOnSeekBarChangeListener(new MySeekBarListener()); Zuordnung eines Listeners (siehe unten) Listener für die Seekbar: Der jeweils gewählte Wert wird im Textausgabefeld angezeigt.

```
private class MySeekBarListener implements SeekBar.OnSeekBarChangeListener {
```

```
EditText ausgabefeld = (EditText) findViewById(R.id.ausgabefeld);
```

onProgressChanged() wird aufgerufen, wenn der Benutzer den Regler bewegt. progress gibt die aktuelle Position des Reglers an (zwischen dem Minimal- und dem Maximalwert, die in der XML-Layout-Datei vorgegeben werden können – Defaultwerte sind 0 und 100).

```
public void onProgressChanged(SeekBar seekBar, int progress, boolean fromTouch) {
```

```
ausgabefeld.setText(progress+"");
```

```
onStartTrackingTouch() wird aufgerufen, wenn die Reglerbewegung beginnt.
```

```
public void onStartTrackingTouch(SeekBar seekBar) { }
```

onStopTrackingTouch() wird aufgerufen, wenn die Reglerbewegung endet.

```
public void onStopTrackingTouch(SeekBar seekBar) { }
```

res/layout/seekbar.xml: Layout mit Seekbar und Textfeld

```
<?xml version="1.0" encoding="utf-8"?>
<LinearLayout xmlns:android="http://schemas.android.com/apk/res/android"
android:orientation="vertical"
android:layout_width="match_parent" android:layout_height="match_parent" >
<SeekBar
```

android:id="@+id/mySeekBar" android:layout\_width="match\_parent" android:layout\_marginRight="30dp" android:layout\_height="wrap\_content" android:max="200" />

<EditText android:id="@+id/ausgabefeld" android:layout\_width="match\_parent" android:layout height="wrap content" />

</LinearLayout>

Abstand vom rechten Rand (gibt Raum, so dass man den Regler bis zum Anschlag ziehen kann) maximal wählbarer Wert

zur Ausgabe des aktuell gewählten Werts

# Android: Menus und Action Bar (Projekt MenusAndroid)

Die Applikation demonstriert die Benutzung von Optionsmenus bzw. Action Bars sowie von Kontextmenus.

### java/.../ActivityAlpha.java: Erste Activity

Die Activity zeigt einen Text und eine Grafik an. Über ein Optionsmenu (= Menu der Menutaste des Geräts; im Emulator auch zugänglich mit F2) kann man zu einer anderen Activity weiterschalten. Statt eines Optionsmenus kann eine Action Bar benutzt werden (ab Android 3.0 / API-Level 11).

```
package de.thkoeln.cvogt.android.menus;
import android.app.Activity;
import android.os.Bundle;
import android.view.*;
import android.content.Intent;
public class ActivityAlpha extends Activity {
   public void onCreate(Bundle savedInstanceState) {
      super.onCreate(savedInstanceState);
      setContentView(R.layout.layout_alpha);
```

Zeigt eine Grafik an (siehe unten: layout\_alpha.xml)

onCreateOptionsMenu() wird automatisch ausgeführt, wenn der Menu-Button zum ersten Mal geklickt wurde (bei Verwendung eines Menu Buttons) bzw. die Activity gestartet wird (bei Verwendung einer Action Bar). Hier wird die inflate()-Methode eines MenuInflaters aufgerufen, die das Menu bzw. die Action Bar aus einer XML-Beschreibung (siehe unten: menu\_alpha.xml) erzeugt. Der erste inflate()-Parameter gibt die Menu-Elemente an, die dargestellt werden sollen (also die XML-Beschreibung). Der zweite Parameter nennt das Menu, in das diese Elemente gebracht werden sollen (hier: Standardmenu der Activity; wurde beim automatischen Aufruf von der Activity als Parameter an onCreateOptionsMenu (Menu menu) übergeben).

public boolean onCreateOptionsMenu(Menu menu) {

```
super.onCreateOptionsMenu(menu);
MenuInflater mi = new MenuInflater(this);
mi.inflate(R.menu.menu_alpha,menu);
return true;
```

}

Zusätzlich könnte man die Methode on PrepareOptionsMenu() ausprogrammieren, die bei jeder Anzeige des Menus (also auch bei den folgenden Betätigungen des Menu-Buttons) ausgeführt wird (bzw., bei neueren Android-Versionen, durch Aufruf der Methode invalidateOptionsMenu()). Hierdurch könnte man die Menu-Einträge jeweils aktualisieren.

onOptionsItemSelected() wird ausgeführt, wenn ein Item des Menus angeklickt wurde. Dabei wird dieses Item als Parameter übergeben.

```
public boolean onOptionsItemSelected(MenuItem item) {
```

- if (item.getItemId() == R.id.menuItemAlpha)
   startActivity(new Intent(this,ActivityBeta.class));
- if (item.getItemId() == R.id.menuItemGamma)
   startActivity(new Intent(this,ActivityGamma.class));

```
return true;
```

```
}
```

java/.../ActivityBeta.java: Zweite Activity - analog

java/.../ActivityGamma.java: Dritte Activity

In Erweiterung der beiden anderen Activities hat diese Activity ein Kontextmenu, das sich bei Anklicken der Grafik, die auf der Oberfläche angezeigt ist, öffnet. Über dieses Kontextmenu kann man zu einer der beiden anderen Activities umschalten.

package de.thkoeln.cvogt.android.menus;

```
import android.app.Activity;
import android.os.Bundle;
import android.view.*;
import android.view.ContextMenu.*;
import android.content.Intent;
```

```
public class ActivityGamma extends Activity {
```

```
public void onCreate(Bundle savedInstanceState) {
```

```
super.onCreate(savedInstanceState);
setContentView(R.layout.layout gamma);
```

Der folgende registerForContextMenu()-Aufruf registriert die angezeigte Grafik "gamma" zur Anzeige eines Kontextmenus – legt also fest, dass beim Klicken auf die Grafik ein Kontextmenu erscheinen soll. Fehlt dieser Aufruf, so hat ein Anklicken keinen Effekt. Das konkrete Kontextmenu, das dann erscheinen soll, wird durch onCreateContextMenu() (siehe unten) definiert. Um den Namen "gamma" bekanntzumachen, muss in layout\_gamma.xml in die <ImageView>-Komponente per Hand "android:id="@+id/gamma" eingesetzt werden.

```
registerForContextMenu(findViewById(R.id.gamma));
```

```
}
```

Wenn Item "gamma" angeklickt wurde, dann starte ActivityGamma.

```
4. Android: Grafische Benutzeroberflächen
```

```
public boolean onCreateOptionsMenu(Menu menu) { wie oben }
public boolean onOptionsItemSelected(MenuItem item) { wie oben }
```

onCreateContextMenu() wird bei einem Klick auf die Grafik, die durch registerForContextMenu() dafür vorbereitet wurde, ausgeführt. Es wird die inflate()-Methode eines MenuInflaters aufgerufen, die das Menu aus einer XML-Beschreibung (gemäß der Datei menu\_gamma.xml, die analog zu menu\_alpha.xml definiert ist) erzeugt. Der erste inflate()-Parameter gibt die Menu-Elemente an, die dargestellt werden sollen (d.h. das XML-Menu-File, das sie spezifiziert). Der zweite Parameter nennt das Menu, in das diese Elemente gebracht werden sollen (hier: Standardmenu der Activity; wurde von der Activity als Parameter an onCreateContextMenu() übergeben).

```
public void onCreateContextMenu(ContextMenu menu, View v, ContextMenuInfo info) {
```

```
super.onCreateContextMenu(menu,v,info);
MenuInflater mi = new MenuInflater(getApplication());
mi.inflate(R.menu.menu_gamma, menu);
```

}

onContextItemSelected() wird ausgeführt, wenn ein Item des Kontextmenus angeklickt wurde. Dabei wird dieses Item als Parameter übergeben.

public boolean onContextItemSelected(MenuItem item) {

```
if (item.getItemId() == menuItemAlpha)
   startActivity(new Intent (this, ActivityAlpha.class));
if (item.getItemId() == menuItemBeta)
   startActivity(new Intent (this, ActivityBeta.class));
return true;
}
```

Wenn Item "alpha" angeklickt wurde, dann starte ActivityAlpha. Wenn Item "beta" angeklickt wurde, dann starte ActivityBeta.

Ein Popupmenu wird nahe bei der Grafik durch folgende Programmschritte angezeigt (einzubetten z.B. in den Listener eines Buttons; ein Benutzer-Click auf den Button lässt somit das Menu erscheinen):

```
PopupMenu menu = new PopupMenu(this,findViewById(R.id.gamma));
menu.getMenuInflater().inflate(R.menu.menu_gamma,menu.getMenu());
menu.setOnMenuItemClickListener(new PopupMenuItemListener());
menu.show();
```

Der Listener des Popupmenus entspricht den Methoden onOptionsItemSelected() für das Options- und onContextItemSelected() für das Kontextmenu:

private class PopupMenuItemListener implements PopupMenu.OnMenuItemClickListener {

```
public boolean onMenuItemClick(MenuItem item) {
 if (item.getItemId() == R.id.menuItemAlpha)
  startActivity(new Intent(ActivityGamma.this, ActivityAlpha.class));
 if (item.getItemId() == R.id.menuItemBeta)
  startActivity(new Intent(ActivityGamma.this, ActivityBeta.class));
 return true;
```

res/layout/layout alpha.xml: Layout mit einem Text und einer Grafik darunter

```
<?xml version="1.0" encoding="utf-8"?>
<LinearLayout
 xmlns:android="http://schemas.android.com/apk/res/android"
  android:orientation="vertical"
  android: layout width="match parent"
 android:layout height="match parent" >
 <TextView android:layout width="match parent"
           android:layout height="wrap content"
           android:layout marginTop="20dp"
           android:layout marginBottom="20dp"
           android:textSize="16pt"
           android:gravity="center"
           android:text="@string/activity alpha" />
 <ImageView android:src="@drawable/alpha"</pre>
            android: layout width="wrap content"
            android: layout height="wrap content"
           android:layout gravity="center" />
```

</LinearLayout>

#### res/layout/layout beta.xml, layout gamma.xml: analog

Senkrechte Ausrichtung

Abstand nach oben Abstand nach unten

Text "Activity Alpha" Grafik "Alpha"

#### res/menu/menu\_alpha.xml: Definition des Menus für die erste Activity

```
<?xml version="1.0" encoding="UTF-8"?>
<menu xmlns:android="http://schemas.android.com/apk/res/android">
<item android:id="@+id/menuItemBeta" android:title="beta" /> "Beta"-Item
Wenn das Item in der Action Bar erscheinen soll, zusätzlich: android:showAsAction="always|withText"
<item android:id="@+id/menuItemGamma" android:title="gamma" /> "Gamma"-Item
</menu>
```

Im Fall von Action Bars kann man statt des Texts ein Icon anzeigen lassen. Das geschieht über das icon-Attribut im item-Element, z.B. android:icon="@drawable/ic\_action\_discard". Icons findet man unter https://material.io/tools/icons/.

#### res/menu/menu\_beta.xml, menu\_gamma.xml: analog

res/values/strings.xml:

```
<?xml version="1.0" encoding="utf-8"?>
<resources>
<string name="app_name">MenusAndroid</string>
...
<string name="activity_alpha">Activity Alpha</string>
<string name="activity_beta">Activity Alpha</string>
<string name="activity_beta">Activity Beta</string>
<string name="activity_gamma">Activity Gamma</string>
</resources>
```

#### res/values/styles.xml:

Will man eine Action Bar anzeigen, so ist es wichtig, ein Theme für die Applikation zu wählen, das Action Bars unterstützt - wie z.B. Theme.Holo.Light:

<resources>

```
<style name="AppBaseTheme" parent="android:Theme.Holo.Light">
</style>
<style name="AppTheme" parent="AppBaseTheme">
</style>
</resources>
```

```
Soll keine Action Bar angezeigt werden, so wird das ebenfalls durch ein entsprechendes Theme spezifiziert – z.B. Theme. Holo. NoActionBar.
```

### Android: ListActivity (Projekt SelectionsAndroid)

Die Applikation demonstriert ein Auswahlangebot durch eine ListActivity, also ohne explizite Layout-Definition. (Einen alternativen Ansatz findet man im Beispielprojekt *SelectionsAndroid*: Dort wird ein Layout mit einem ListView-Element definiert und explizit durch setContentView() angezeigt.)

#### java/.../ListActivityDemo.java:

```
package de.thkoeln.cvogt.android.selections;
import android.app.ListActivity; import android.os.Bundle;
import android.view.View; import android.widget.*;
public class ListActivityDemo extends ListActivity {
                                                                             ListActivity, keine "normale" Activity!
 String[] choices = { "Alpha", "Beta", "Gamma", "Delta" };
                                                                             Anzuzeigende Listenelemente
                                                                             Adapter zur Aufnahme der Listenelemente (siehe unten)
 ListAdapter demoListAdapter;
public void onCreate(Bundle savedInstanceState) {
  super.onCreate(savedInstanceState);
  setTitle("ListActivity");
  // setContentView(R.layout.main);
                                                                             Dieser Aufruf muss fehlen: Der ContentView wird bei
                                                                             einer ListActivity automatisch gesetzt!
                                                                             Der Adapter nimmt die Listenelemente auf
  demoListAdapter = new ArrayAdapter<String>(
            this, and roid.R.layout.simple list item 1, choices);
                                                                             und legt ein Layout für sie fest (hier: Standard-Layout).
  setListAdapter(demoListAdapter);
                                                                             Verknüpft den Adapter (und damit auch der
                                                                             Listenelemente) mit der ListActivity
 }
protected void onListItemClick(ListView liste,
                                                                             Wird bei Auswahl eines Listenelements aufgerufen
                    View datenElement, int position, long id) {
  super.onListItemClick(liste, datenElement, position, id);
                                                                             Ermittelt die Beschriftung des gewählten Listenelements
  CharSequence tastenText =
                     ((TextView)datenElement).getText();
                                                                             Zeigt die Beschriftung in einem Toast (= temporärem
  final Toast hinweis = Toast.makeText(this,
                                                                             Popup-Fenster) an
                       "Taste: "+tastenText, Toast.LENGTH LONG);
  hinweis.show();
 }
```

zu Abschnitt 4.3

# Android: Spinner (Projekt SelectionsAndroid)

Die Applikation demonstriert einen AdapterView am Beispiel eines Spinners, also einer Auswahlliste.

### java/.../SpinnerDemo.java:

```
package de.thkoeln.cvogt.android.selections;
import android.app.*;
import android.os.Bundle;
import android.view.*;
import android.widget.*;
import java.util.*;
public class SpinnerDemo extends Activity {
String items[] = { "Alpha", "Beta", "Gamma" };
public void onCreate(Bundle savedInstanceState) {
  super.onCreate(savedInstanceState);
 setContentView(R.layout.spinner);
  Spinner spinner = (Spinner) findViewById(R.id.spinner);
 List<String> spinnerList = new ArrayList<String>();
 for (int i=0;i<items.length;i++)</pre>
   spinnerList.add(items[i]);
 ArrayAdapter<String> spinnerAdapter =
   new ArrayAdapter<String>(
    this,android.R.layout.simple spinner item,spinnerList);
  spinnerAdapter.setDropDownViewResource(
          android.R.layout.simple spinner dropdown item);
  spinner.setAdapter(spinnerAdapter);
 spinner.setOnItemSelectedListener(
                      new MyOnItemSelectedListener());
```

```
Items, die im Spinner angezeigt werden sollen
```

Zeigt den Spinner an (Definition in res/layout/spinner.xml – siehe unten) Ermittelt Referenz auf den Spinner

Erstellt eine ArrayList mit den anzuzeigenden Items

Der Adapter nimmt die Items aus der ArrayList auf und legt ein Layout für den geschlossenen Spinner fest (hier: Standard-Layout). Der Adapter wird unten mit der Auswahlliste verknüpft. Legt ein Layout für die Items bei geöffneten Spinner fest (hier: Standard-Layout). Verknüpft den Spinner mit dem Adapter von oben

Ordnet dem Spinner einen Listener zu (Definition siehe unten)

```
}
}
```

#### res/layout/spinner.xml: Layout mit einem Spinner

```
<?xml version="1.0" encoding="utf-8"?>
<LinearLayout
xmlns:android="http://schemas.android.com/apk/res/android"
android:orientation="vertical"
android:layout_width="match_parent"
android:layout_height="match_parent" >
<Spinner
android:id="@+id/spinner"
android:layout_width="match_parent"
android:layout_width="match_parent"
android:layout_height="wrap_content"
android:text="@string/spinner"
/>
</LinearLayout>
```

Listener, der aktiv wird, wenn ein Item des Spinners ausgewählt wurde

Wird aufgerufen, wenn ein Item ausgewählt wurde

Zeigt Position und Id des gewählten Items an

Auswahlliste

# Android: Gallery (Projekt SelectionsAndroid)

Die Applikation demonstriert, wie ein Folge von Bildern durch eine horizontale Gallery angezeigt wird. Die Klasse Gallery ist zwar seit API-Level 16 / Android 4.1 "deprecated", kann aber weiterhin benutzt werden und und ermöglicht eine recht bequeme Programmierung. Alternativ kann man die Klassen HorizontalScrollView oder ViewPager verwenden – siehe z.B. http://stackoverflow.com/questions/15833889/options-for-replacing-the-deprecated-gallery. Eine gute Alternative ist auch die Klasse StackView, die die Items schräg hintereinander anordnet. Die Programmierung ist hier sehr ähnlich zu der einer Gallery (siehe Code im Beispielprojekt SelectionsAndroid).

#### java/.../GalleryDemo.java:

```
package de.thkoeln.cvoqt.android.selections;
import android.app.Activity;
import android.os.Bundle;
import android.content.*;
import android.view.*;
import android.widget.*
import android.graphics.BitmapFactory;
public class GalleryDemo extends Activity {
                                                                          Galerie, die weiter unten mit Bildern gefüllt wird
 static Gallery gallery;
                                                                          Buttons zum Blättern in der Galerie
 static Button leftButton, rightButton;
 public void onCreate(Bundle savedInstanceState) {
  super.onCreate(savedInstanceState);
  setContentView(R.layout.gallery);
                                                                          Ermittelt die anzuzeigende Galerie (siehe gallery.xml)
  gallery = (Gallery) findViewById(R.id.bildauswahl);
                                                                          Ordnet ihr den Adapter mit den Bildern zu (siehe unten)
  gallery.setAdapter(new MyImageAdapter(this));
                                                                          Buttons zum Blättern in der Galerie
  leftButton = (Button) findViewById(R.id.leftButton);
  leftButton.setOnClickListener(new MyButtonListener());
  rightButton = ... analog ... }
                                                                          Wird bei Click auf einen der beiden Buttons aktiv
 class MyButtonListener implements View.OnClickListener {
  public void onClick(View v) {
   if (v==leftButton && gallery.getSelectedItemPosition()>0)
                                                                          Blättert ein Bild nach links
    qallery.setSelection(gallery.getSelectedItemPosition()-1);
   if (v==rightButton
```

```
PNG-Dateien in /res/drawable-hdpi))
                                                                          Implementiert abstrakte Methode von BaseAdapter
 return BitmapFactory.decodeResource(getResources(),myImageIds[position]); }
public long getItemId(int position) {
                                                                          Implementiert abstrakte Methode von BaseAdapter
 return position; }
public View getView(int position,
                                                                          Liefert ein Bild zur Anzeige
                          View convertView, ViewGroup parent) {
 ImageView imageView = new ImageView(GalleryDemo.this);
 imageView.setImageResource(myImageIds[position]);
                                                                          Ermittelt das Bild an der aktuellen Galerie-Position
 imageView.setLayoutParams(new Gallery.LayoutParams(300,200));
                                                                          Legt Größe der Bildanzeige fest
                                                                          Bild soll diese Anzeige ausfüllen
 imageView.setScaleType(ImageView.ScaleType.FIT XY);
 return imageView;
```

```
res/layout/gallery.xml: Bildergalerie und darunter zwei nebeneinanderliegende Buttons zum Blättern in der Galerie
```

```
<?xml version="1.0" encoding="utf-8"?>
<LinearLayout xmlns:android="http://schemas.android.com/apk/res/android"
android:layout_width="match_parent"
android:layout_height="match_parent"
```

```
android:orientation="vertical" >
 <Gallery
   android:id="@+id/bildauswahl"
   android: layout width="match parent"
   android:layout height="180dp"
   android:spacing="30dp"
   android:animationDuration="400" />
 <LinearLayout xmlns:android="http://schemas.android.com/apk/res/android"
   android: layout width="match parent"
   android: layout height="match parent"
   android:orientation="horizontal" >
  <Button
   android:id="@+id/leftButton"
   android: layout width="match parent"
   android: layout height="wrap content"
   android:textSize="14pt"
   android:layout weight="1"
   android:text="@string/left" />
  <Button
   android:id="@+id/rightButton"
    ... analog ... />
 </LinearLayout>
</LinearLayout>
```

# Android: GridView (Projekt SelectionsAndroid)

Die Applikation demonstriert die zweidimensionale Anordnung von Items (hier: Bildern) in einem GridView. (Grundlage ist der Beispielcode aus https://developer.android.com/guide/topics/ui/layout/gridview.html.)

# java/.../GridViewDemo.java:

```
package de.thkoeln.cvoqt.android.selections;
import android.app.Activity;
import android.os.Bundle;
import android.view.*;
import android.widget.*;
import android.widget.AdapterView.*;
import android.graphics.BitmapFactory;
public class GridViewDemo extends Activity {
public void onCreate(Bundle savedInstanceState) {
  super.onCreate(savedInstanceState);
  setContentView(R.layout.gridview);
                                                                        GridView-Layout (siehe res/layout/gridview.xml)
  GridView qridview = (GridView) findViewById(R.id.qridview);
                                                                        Ermittlung des GridViews
                                                                       Adapter mit Bildern, die im GridView angezeigt werden
  gridview.setAdapter(new MyImageAdapter());
```

Setzen eines Listeners, der aktiv wird, wenn eines der Items im GridView angeklickt wird. Der Listener zeigt die Positionsnummer des gewählten Bilds durch einen Toast an.

```
gridview.setOnItemClickListener(new OnItemClickListener() {
  public void onItemClick(AdapterView<?> parent, View v, int position, long id) {
   Toast.makeText(GridViewDemo.this, "" + position, Toast.LENGTH_SHORT).show();
  }
}); }
```

Die Klasse MyImageAdapter ist im Wesentlichen dieselbe wie im Gallery-Beispiel. Lediglich die Bilddarstellungen sind kleiner, um mehr als ein Bild auf der Oberfläche anzeigen zu können.

```
4. Android: Grafische Benutzeroberflächen
```

```
Anzahl der anzuzeigenden Bilder
  public int getCount() {
   return myImageIds.length; }
  public Object getItem(int position) {
                                                                             Implementiert abstrakte Methode von BaseAdapter
   return BitmapFactory.decodeResource(getResources(),myImageIds[position]); }
  public long getItemId(int position) {
                                                                             Implementiert abstrakte Methode von BaseAdapter
   return position; }
                                                                             Liefert ein Bild zur Anzeige
  public View getView(int position,
                            View convertView, ViewGroup parent) {
   ImageView imageView = new ImageView(GalleryDemo.this);
   imageView.setImageResource(myImageIds[position]);
                                                                             Ermittelt das Bild an der aktuellen Galerie-Position
   imageView.setLayoutParams(new Gallery.LayoutParams(75,50));
                                                                             Legt Größe der Bildanzeige fest
                                                                             Bild soll diese Anzeige ausfüllen
   imageView.setScaleType(ImageView.ScaleType.FIT XY);
   return imageView;
res/layout/gridview.xml: Layout mit einem GridView
<?xml version="1.0" encoding="UTF-8"?>
<GridView xmlns:android="http://schemas.android.com/apk/res/android"</pre>
 android:id="@+id/gridview"
 android: layout width="match parent"
 android: layout height="match parent"
 android:columnWidth="90dp"
                                                                             Feste Spaltenbreite: 90 Pixel
 android:numColumns="auto fit"
                                                                             Anzahl zu zeigender Spalten: Ergibt sich aus
                                                                                         Displaygröße und columnWidth
                                                                             Abstand zwischen Spalten: 10 Pixel
 android:verticalSpacing="10dp"
 android:horizontalSpacing="10dp"
                                                                             Abstand zwischen Zeilen: 10 Pixel
 android:stretchMode="columnWidth"
                                                                             Spalten sollen gleichmäßig gestreckt werden,
                                                                                                   um leeren Platz zu füllen
                                                                             Zentrale Plazierung des GridViews
 android:gravity="center"
/>
```

# Android: Toasts (Projekt NotifDialogsAndroid)

Die Applikation demonstriert die Anzeige von Toasts (also temporären Popup-Fenstern) mit Text und mit Bild.

```
java/.../ToastDemo.java:
package de.thkoeln.cvoqt.android.notifdialogs;
import android.app.Activity;
import android.os.Bundle;
import android.view.*;
import android.widget.*;
public class ToastDemo extends Activity {
public void onCreate(Bundle savedInstanceState) {
  super.onCreate(savedInstanceState);
    Einfacher Toast mit Text
  Toast.makeText(this, "Toast mit Text", Toast.LENGTH LONG).show(); this referenziert die Activity
    Toast mit selbstdefiniertem Layout:
  Toast t = new Toast(this);
                                                                           Legt das Layout des Toasts fest
  LayoutInflater inflater = getLayoutInflater();
  View layout = inflater.inflate(R.layout.toastlayout,
                                                                           (siehe nächste Seite: res/layout/toastlayout.xml)
                  (ViewGroup) findViewById(R.id.ToastLayout));
  t.setView(layout);
  t.setDuration(Toast.LENGTH LONG);
                                                                           Legt die Dauer der Anzeige fest
                                                                           Zeigt den Toast an
  t.show();
```

```
4. Android: Grafische Benutzeroberflächen
```

res/layout/toastlayout.xml: Layout mit einem Text und einem Bild untereinander

```
<?xml version="1.0" encoding="UTF-8"?>
<LinearLayout xmlns:android="http://schemas.android.com/apk/res/android"
 android:id="@+id/ToastLayout"
 android:orientation="vertical"
 android: layout width="match parent"
 android:layout height="match parent" >
 <TextView
   android: layout width="match parent"
   android:layout height="60dp"
   android:textSize="10pt"
  android:gravity="bottom"
   android:text="@string/toastueberschrift" />
 <ImageView
   android: layout width="wrap content"
   android:layout height="wrap content"
  android:src="@drawable/sunset" />
```

</LinearLayout>

Bilddatei sunset.jpg in /res/drawable-hdpi

# Android: Status Bar Notifications (Projekt NotifDialogsAndroid)

Die Applikation demonstriert die Anzeige einer Meldung ("Notification") in der Statusbar.

### java/.../StatusBarDemo.java:

```
package de.thkoeln.cvoqt.android.notifdialogs;
import android.app.*;
import android.content.*;
import android.os.Bundle;
public class StatusBarDemo extends Activity {
public void onCreate(Bundle savedInstanceState) {
  super.onCreate(savedInstanceState);
    Attributwerte der Notification definieren
                                                                             Icon für die Status Bar.
  int notifIcon = android.R.drawable.ic dialog info;
             Detailinformationen zu Icons findet man unter https://developer.android.com/guide/practices/ui guidelines/icon design status bar.
                                                                             Titel für den Expanded View
  CharSequence notifTitel
                       = "--- Benachrichtigung ---";
                                                                                = für das Notifications Window
                                                                             Text für den Expanded View
  CharSequence notifText
              = "Dies ist eine Benachrichtigung für den Benutzer";
                                                                                = für das Notifications Window
  long notifTime = System.currentTimeMillis();
                                                                             Zeitstempel der Notification
```

Pending Intent erzeugen: Soll abgeschickt werden, wenn der Benutzer die Notification ausgewählt hat, und damit eine Activity zur Reaktion auf die Benutzerauswahl starten (siehe unten: ReactionToNotification.java).

```
Intent notifIntent = new Intent(this,ReactionToNotification.class);
PendingIntent pendingNotifIntent = PendingIntent.getActivity(this,0,notifIntent,0);
```

Notification erzeugen: Die set-Methoden eines Builders spezifizieren die Eigenschaften der Notification.

```
Notification notif = new Notification.Builder(this)
                .setContentTitle(notifTitel)
                .setContentText(notifText)
                .setSmallIcon(notifIcon)
                .setContentIntent(pendingNotifIntent)
                .setWhen(notifTime)
                .build();
```

Referenz auf den Notification Manager beschaffen und die Notification dorthin senden, damit sie angezeigt wird. Der Notification Manager ist ein Systemdienst, der alle Notifications verwaltet.

java/.../ReactionToNotification.java: Activity, die nach Anklicken der Notification ausgeführt wird (siehe oben)

```
package de.thkoeln.cvogt.android.notifdialogs;
import android.app.Activity;
import android.content.Context;
import android.os.Bundle;
public class ReactionToNotification extends Activity {
  public void onCreate(Bundle savedInstanceState) {
    super.onCreate(savedInstanceState);
    setContentView(R.layout.reactionactivity);
}
```

Beliebiges Layout (z.B. Anzeige eines TextViews)

## Android: Alert Dialog (Projekt NotifDialogsAndroid)

Die Applikation demonstriert Alertdialoge, also temporär erscheinende Fenster mit Auswahlbuttons und -listen. (Die hier besprochenen Methoden on CreateDialog() usw. sind zwar seit API-Level 13 / Android 3.0 "deprecated"; empfohlen wird, stattdessen Fragment-bezogene Methoden zu benutzen. Allerdings können auch die ursprünglichen Methoden weiter verwendet werden, und die Arbeit mit Fragments ist deutlich komplexer.)

#### java/.../AlertDemo.java:

```
package de.thkoeln.cvoqt.android.notifdialogs;
import android.app.*;
import android.content.*;
import android.os.Bundle;
import android.widget.Toast;
public class AlertDemo extends Activity {
                                                                           Codes zur Übergabe an showDialoq(),
 static final int JA NEIN VIELLEICHT DIALOG ID = 1;
                                                                             die verschiedene Dialoge identifizieren (siehe unten)
 static final int AUSWAHL DIALOG ID = 2;
public void onCreate(Bundle savedInstanceState) {
  super.onCreate(savedInstanceState);
                                                                           Zeigt die Dialoge an (Details zu ihrem Aussehen
  showDialog(JA NEIN VIELLEICHT DIALOG ID, null);
  showDialog(AUSWAHL DIALOG ID, null); }
                                                                            siehe onCreateDialog() im Anschluss)
    onCreateDialog() wird ausgeführt, wenn im Programm die Methode showDialog() aufgerufen wird und zuvor noch kein Dialog mit der über-
```

onCreateDialog() wird ausgefuhrt, wenn im Programm die Methode showDialog() aufgerufen wird und zuvor noch kein Dialog mit der übergebenen Id erzeugt und zwischengespeichert wurde. Der showDialog()-Parameter wird an onCreateDialog() übergeben und kann (in einer switch-case-Anweisung) zur Unterscheidung verschiedener Dialog genutzt werden. onCreateDialog() erzeugt ein Dialog-Objekt und gibt es zurück, worauf es automatisch angezeigt wird. Im zweiten Parameter kann ein Bundle mit weiteren Daten übergeben werden.

| protected Dialog onCreateDialog(int id, Bundle args) { |                                                         |
|--------------------------------------------------------|---------------------------------------------------------|
| AlertDialog.Builder dialogBuilder;                     | DialogBuilder zum Aufbau des Dialogs                    |
| AlertDialog dialog;                                    | Variable für den aufzubauenden Dialog                   |
| switch(id) {                                           | In switch-case: Definition zweier verschiedener Dialoge |
| 1.) Dialog mit drei Buttons:                           |                                                         |
| case JA_NEIN_VIELLEICHT_DIALOG_ID:                     | (Konstante wurde oben definiert)                        |
| dialogBuilder = new AlertDialog.Builder(this);         | (this referenziert die Activity)                        |

```
Textausgabe im Dialog
   dialogBuilder.setMessage("Entscheide Dich!");
   Definition der Buttons mit ihren Beschriftungen und Listenern. Es können maximal drei Buttons vereinbart werden (Positive/Negative/Neutral):
   dialogBuilder.setPositiveButton("Ja", new DialogInterface.OnClickListener() {
    public void onClick(DialogInterface dialog, int id) {
     Toast.makeText(getApplicationContext(), " Ja :-) ", Toast.LENGTH LONG).show();
   });
   dialogBuilder.setNegativeButton("Nein", ... analog ...);
   dialogBuilder.setNeutralButton("Vielleicht",... analog ...);
   dialog = dialogBuilder.create();
                                                                            Erzeugt das Dialog-Objekt
                                                                           Gibt das Dialog-Objekt zurück
   return dialog;
   2.) Dialog mit Auswahlliste:
                                                                           (Konstante wurde oben definiert)
  case AUSWAHL DIALOG ID:
   dialogBuilder = new AlertDialog.Builder(this);
                                                                           (this referenziert die Activity)
   dialogBuilder.setTitle("Wohin geht die Reise?");
                                                                           Überschrift der Auswahlliste
   final CharSequence [] items = {"Holland", "Spanien", "Kanada"}; Elemente der Auswahlliste
   Zuordnung der Elemente der Auswahlliste sowie eines Listeners, der bei Auswahl eines Elements aktiv wird (Hier durch setItems (); alternativ: set-
   SingleChoiceItems() für Radio Buttons, setMultiChoiceItems() für Checkboxen):
   dialogBuilder.setItems(items, new DialogInterface.OnClickListener() {
    public void onClick(DialogInterface dialog, int item) {
                                                                           Toast zeigt ausgewähltes Item an
     Toast.makeText(getApplicationContext(),
                       items[item],Toast.LENGTH LONG).show();
   });
                                                                            Erzeugt das Dialog-Objekt
   dialog = dialogBuilder.create();
                                                                           Gibt das Dialog-Objekt zurück
   return dialog;
  default: return null;
} }
```

### Android: Progress Dialog (*Projekt NotifDialogsAndroid*)

Die Applikation zeigt eine Progress Bar, also eine Ablaufanzeige.

```
java/.../ProgressDemo.java:
```

```
package de.thkoeln.cvoqt.android.notifdialogs;
import android.app.*;
import android.os.Bundle;
public class ProgressDemo extends Activity {
public void onCreate(Bundle savedInstanceState) {
  super.onCreate(savedInstanceState);
  ProgressDialog dialog =
      ProgressDialog.show(this, "", "Bitte warten ...", true);
                                                                         Zeigt den Progress Dialog an
                                                                         Startet einen langlaufenden Threads,
  LanglaufenderThread thread = new LanglaufenderThread(dialog);
                                                                         der den Dialog später wieder löscht (siehe unten)
  thread.start();
Thread, der für eine gewisse Zeit läuft und dann den ProgressDialog wieder löscht:
class LanglaufenderThread extends Thread {
private ProgressDialog dialog;
 LanglaufenderThread(ProgressDialog dialog) {
  this.dialog = dialog;
 }
 public void run() {
  try { sleep(3000); } catch (Exception e) {}
  dialog.dismiss();
```

Tut drei Sekunden lang etwas

Löscht dann den Dialog

# Android: Date and Time Picker Dialog (Projekt NotifDialogsAndroid)

Die Applikation demonstriert Date und Time Picker zur Eingabe von Datums- und Uhrzeitangaben.

### java/.../DateTimePickerDemo.java:

```
package de.thkoeln.cvogt.android.notifdialogs;
import android.app.*;
import android.os.Bundle;
import android.widget.*;
public class DateTimePickerDemo extends Activity {
  static final int DATEPICKER_DIALOG_ID = 3;
  static final int TIMEPICKER_DIALOG_ID = 4;
  public void onCreate(Bundle savedInstanceState) {
    super.onCreate(savedInstanceState);
    showDialog(DATEPICKER_DIALOG_ID,null);
    showDialog(TIMEPICKER_DIALOG_ID,null);
  }
}
```

Codes zur Übergabe an showDialog() die verschiedene Dialoge identifizieren (siehe unten)

Zeigt die Dialoge an (Details zu ihrem Aussehen siehe onCreateDialog() im Anschluss)

Definition der anzuzeigenden Dialoge (siehe hierzu vorheriges Beispiel AlertDemo.java):

```
protected Dialog onCreateDialog(int id, Bundle args) {
```

switch(id) {

```
case DATEPICKER_DIALOG ID:
```

DatePickerDialog mit Voreinstellung 1.2.2019 (0 = Januar, 1 = Februar, ...) und Listener, der bei Änderung der Einstellung aktiv wird (siehe unten). this referenziert dabei die Activity.

```
return new DatePickerDialog(this,new MyDatePickerListener(),2019,1,1);
```

```
case TIMEPICKER_DIALOG_ID:
```

TimePickerDialog mit Voreinstellung 12:00h und Listener, der bei Änderung der Einstellung aktiv wird (siehe unten). this referenziert dabei die Activity.

```
return new TimePickerDialog(this,new MyTimePickerListener(),12,0,true);
```

```
default: return null;
```

```
}
```

Listener, der bei Änderung der Einstellung des DatePickerDialogs aktiv wird: Anzeige des eingegebenen Datums (da die interne Monatszählung bei 0 beginnt, daher monthOfYear+1).

```
class MyDatePickerListener implements DatePickerDialog.OnDateSetListener {
  public void onDateSet(DatePicker view, int year, int monthOfYear, int dayOfMonth) {
    Toast.makeText(DateTimePickerDemo.this,
            "Neues Datum: "+dayOfMonth+"."+(monthOfYear+1)+"."+year, Toast.LENGTH_LONG).show();
  }
}
Listener, der bei Änderung der Einstellung des TimePickerDialogs aktiv wird: Anzeige der eingegebenen Uhrzeit
class MyTimePickerListener implements TimePickerDialog.OnTimeSetListener {
    public void onTimeSet(TimePicker view, int hourOfDay, int minute) {
        String std = hourOfDay+"";
        if (std.length()=1) std = "0"+std;
        String min = minute+"";
        if (min.length()=1) min = "0"+min;
        Toast.makeText(DateTimePickerDemo.this, "Neue Zeit: "+std+":"+min+"h", Toast.LENGTH_LONG).show();
}
```

# Android: PopupWindow (Projekt NotifDialogsAndroid)

Die Applikation demonstriert die Texteingabe über ein PopupWindow.

### java/.../PopupWindowDemo.java:

```
package de.thkoeln.cvoqt.android.notifdialogs;
import android.app.*;
import android.os.Bundle;
import android.view.*;
import android.widget.*;
public class PopupWindowDemo extends Activity {
public void onCreate(Bundle savedInstanceState) {
  super.onCreate(savedInstanceState);
  setContentView(R.layout.popupdemoactivity);
  Button popupbutton = (Button) findViewById(R.id.popupbutton);
                                                                          Button zur Anzeige des PopupWindows
  popupbutton.setOnClickListener(new MyOnClickListener());
                                                                          Setzt den Listener dieses Buttons (siehe unten)
    Listener für den Button in der Activity-Oberfläche: Lässt das PopupWindow erscheinen.
 class MyOnClickListener implements View.OnClickListener {
  public void onClick(View v) {
   final MyPopupWindow pw = new MyPopupWindow (PopupWindowDemo.this); Erzeugt das PopupWindow (siehe Klassendef. unten)
                                                                          Ordnet ihm einen OnDismissListener zu,
   pw.setOnDismissListener(new PopupWindow.OnDismissListener() {
                                                                           der bei Schließen des PopupWindows aktiv wird
    public void onDismiss() {
     String eingegebenerName=pw.eingabefeld.getText().toString();
                                                                          Bei Schließen des PopupWindows: Toast-Anzeige des
                                                                          Texts, der im PopupWindow eingegeben wurde (s. u.)
     Toast.makeText(PopupWindowDemo.this,
               "Hallo "+eingegebenerName, Toast.LENGTH LONG).show();
   });
   pw.showAtLocation(pw.layout,Gravity.CENTER, 0, 0);
                                                                          Zeigt das PopupWindow an
   pw.update(0,0,300,250); } }
```

Definition des PopupWindows: Es enthält insbesondere ein EditText-Feld, über das eine Texteingabe erfolgen kann.

```
class MyPopupWindow extends PopupWindow {
EditText einqabefeld;
                                                                            Textfeld zur Eingabe eines Strings
Button okButton;
                                                                            Bestätigungsbutton
                                                                           Layout des PopupWindows
LinearLayout layout;
MyPopupWindow(Activity aktuelleActivity) {
                                                                            Konstruktor
  super(aktuelleActivity);
  LayoutInflater inflater = (LayoutInflater) aktuelleActivity.
                                                                            Beschafft das Layout aus der zugeordneten XML-Datei
               getSystemService(Context.LAYOUT INFLATER SERVICE);
  layout = (LinearLayout) inflater.inflate(R.layout.popupwindow,null,false);
                                                                           Beschafft Referenzen auf das Eingabefeld ...
  eingabefeld = (EditText) layout.findViewById(R.id.eingabefeld);
  okButton = (Button) layout.findViewById(R.id.okButton);
                                                                           ... und den Bestätigungsbutton
                                                                            Registriert einen Buttonlistener (siehe unten)
  okButton.setOnClickListener(new ButtonListener());
                                                                           Zeigt das Layout im PopupWindow an
  setContentView(layout);
                                                                           Das PopupWindow kann den Fokus erhalten
  setFocusable(true);
```

```
}
```

Listener für den Button im PopupWindow: Schließt das Fenster durch dismiss(), worauf der OnDismissListener (siehe oben) aktiv wird und den eingegebenen Text durch einen Toast anzeigt.

Schließt das Popup Window

```
class ButtonListener implements View.OnClickListener {
  public void onClick(View v) {
    dismiss();
  }
}
```

**res/layout/popupwindow.xml**: Definition des Layouts des PopupWindows.

```
<LinearLayout xmlns:android="http://schemas.android.com/apk/res/android"
android:layout_width="match_parent"
android:layout_height="match_parent"
android:orientation="vertical">
```

```
4. Android: Grafische Benutzeroberflächen
```

```
<TextView
android:layout_width="match_parent"
android:layout_height="wrap_content"
android:text="Wie heißt Du?" />
<EditText
android:id="@+id/eingabefeld"
android:layout_width="match_parent"
android:layout_height="wrap_content" />
<Button
android:id="@+id/okButton"
android:layout_width="match_parent"
android:layout_height="wrap_content"
android:layout_height="wrap_content"
android:text="OK" />
</LinearLayout>
```

# Android: Einfache Berührungen (Projekt TouchGesturesAndroid)

Das Programm demonstriert die Erkennung von einfachen Berührungen und die Reaktion darauf.

### java/.../Singletouch.java:

Durch SingleTouchExampleView wird eine Unterklasse von View definiert. Ein View dieser Klasse ist ein einfaches Rechteck mit einer gegebenen Farbe, das das gesamte Display ausfüllt. Berührt der Benutzer diesen View auf dem Display, so wird dessen Methode onTouchEvent() ausgeführt. Im Beispiel hier wird die Bezeichnung des Views sowie die Position der Berührung durch einen Toast angezeigt.

```
class SingleTouchExampleView extends View {
```

private int color;

Farbe des Rechtecks

Konstruktor:

```
public SingleTouchExampleView(Context context, AttributeSet attrs, int defStyle, int color) {
  super(context, attrs, defStyle);
  this.color = color;
}
```

onDraw() wird vom Laufzeitsystem aufgerufen, um den View auf dem Display zu zeichnen:

```
public void onDraw(Canvas canvas) {
  super.onDraw(canvas);
  canvas.drawColor(color);
}
```

onTouchEvent() wird vom Laufzeitsystem aufgerufen, wenn es auf dem View einen Touch Event (ein Berührungsereignis) bemerkt. Die hier definierte Methode zeigt einen Toast mit der View-Bezeichnung und der Position des Ereignisses, wenn ein Pointer (Finger) das Display neu berührt oder verlässt:

```
ein Pointer, der das Display bereits berührt, wird bewegt
   case MotionEvent.ACTION MOVE: {
                                                                         keine Aktion
    break;
   case MotionEvent.ACTION UP: {
                                                                         ein Pointer verlässt das Display
    String anzeigetext = new String("Up an Position (" + ev.getX() + "," + ev.getY() + ")");
    Toast.makeText(getContext(), anzeigetext, Toast.LENGTH LONG).show();
    break;
                                                                         Geste wird abgebrochen
   case MotionEvent.ACTION CANCEL: {
                                                                         keine Aktion
    break;
  return true;
Activity: Zeigt drei Views der oben definierten Klasse auf dem Display untereinander an (rot, grün und blau):
public class SingleTouch extends Activity {
protected void onCreate(Bundle savedInstanceState) {
  super.onCreate(savedInstanceState);
  LinearLayout ll = new LinearLayout(this);
  ll.setOrientation(LinearLayout.VERTICAL);
  SingleTouchExampleView view = new SingleTouchExampleView(this,null,0,0xffff0000);
  ll.addView(view);
  view = new SingleTouchExampleView(this,null,0,0xff00ff00);
  ll.addView(view);
  view = new SingleTouchExampleView(this,null,0,0xff0000ff);
  ll.addView(view);
  setContentView(ll);
```

# Android: Berührungen mit mehreren Pointern (Projekt TouchGesturesAndroid)

Das Programmfragment demonstriert die Verarbeitung von Berührungen mit mehreren Pointern.

### java/.../Multitouch.java:

Die Klasse MultitouchExampleView definiert Views, die jeweils ein Polygon anzeigen. Das Polygon verbindet die Pointer (Finger), die sich aktuell auf dem Display befinden, und ändert seine Form mit den Bewegungen dieser Pointer.

```
class MultitouchExampleView extends View {
private float xPos[] = null, yPos[] = null;
public void onDraw(Canvas canvas) {
 super.onDraw(canvas);
 canvas.drawColor(0XFFFFFFFF);
 if (xPos==null || yPos==null) return;
 Paint paint = new Paint();
 paint.setColor(0xFF000000);
 if (xPos.length>1) {
   Path path = new Path();
   path.moveTo(xPos[0],yPos[0]);
   for (int i=1;i<xPos.length;i++)</pre>
   path.lineTo(xPos[i],yPos[i]);
   path.lineTo(xPos[0],yPos[0]);
   paint.setStyle(Style.FILL);
   canvas.drawPath(path, paint);
```

X- und Y-Koordinaten der Pointer auf dem Display onDraw() zeichnet das Polygon
Weiß als Hintergrundfarbe des Canvas
Schwarz als Füllfarbe des Polygons
Geschlossenen Pfad definieren, der alle Pointer miteinander verbindet

Polygon gemäß Pfad zeichnen

onTouchEvent () bewirkt, dass das Polygon jedesmal neu gezeichnet wird, wenn ein Pointer auf dem Display bewegt wird, neu hinzukommt oder das Display verlässt.

```
public boolean onTouchEvent(MotionEvent ev) {
  final int pointerCount = ev.getPointerCount();
  xPos = new float[pointerCount];
  yPos = new float[pointerCount];
```

aktuelle Anzahl der Pointer X- und Y-Koordinaten der Pointer (siehe oben) }

```
for (int i=0; i<pointerCount; i++) {
    xPos[i] = ev.getX(i); yPos[i] = ev.getY(i); }
invalidate();
return true;
}</pre>
```

onDraw() ausführen lassen

### Android: Einfache Gesten (Projekt TouchGesturesAndroid)

Die Applikation demonstriert die Erkennung von einfachen Gesten: Long Press, Double Tap, Wischen. Es stützt sich auf das Beispiel, das früher unter http://android-developers.blogspot.com/2010/06/making-sense-of-multitouch.html verfügbar war.

#### java/.../GesturesOhneScale.java:

```
package de.thkoeln.cvogt.android.touchgestures;
```

```
import android.app.*;
import android.content.*;
import android.os.*;
import android.util.*;
import android.view.*;
import android.graphics.*;
import android.graphics.drawable.*;
```

Die Klasse GesturesExampleView definiert einen View, der ein Icon auf das Display zeichnet. Dieses Icon kann man dann durch Wischen über das Display ziehen, und man kann die Anzeige durch weitere Gesten verändern.

```
class GesturesExampleView extends View {
                                                                                Bitmap für das Icon, das über das Display gezogen wird
private Bitmap mBitmap;
private float mPosX, mPosY;
                                                                                Aktuelle X- und Y-Position des Icons (für onDraw())
 private static final int INVALID POINTER ID = -1;
 private int mActivePointerId = INVALID POINTER ID;
                                                                                Id des Pointers, der momentan zum Ziehen des Icons
                                                                                benutzt wird (= "aktiver Pointer")
                                                                                Letzte X-Position des aktiven Pointers
private float mLastTouchX;
 private float mLastTouchY;
                                                                                Letzte Y-Position des aktiven Pointers
 private Context context;
                                                                                Die aktuelle Activity
                                                                                0 = keinen Rahmen um das Icon zeichnen.
private int frameType = 0;
                                                                                1/2 = Rahmen einfacher bzw. doppelter Größe
 private int bgColor = 0xFF000000;
                                                                                Hintergrundfarbe
private String text = "";
                                                                                Auszugebender Zusatztext
 private GestureDetector exampleGestureDetector;
                                                                                Zur Erkennung von "Single Touch"-Gesten (siehe unten)
```

```
4. Android: Grafische Benutzeroberflächen
```

| Konstruktor:                                                                         |                                                                                              |
|--------------------------------------------------------------------------------------|----------------------------------------------------------------------------------------------|
| public GesturesExampleView(Context context, AttributeSet attrs,                      | <pre>int defStyle, float xPos, float yPos) {</pre>                                           |
| <pre>super(context, attrs, defStyle);</pre>                                          |                                                                                              |
| this.context = context;                                                              |                                                                                              |
| <pre>mBitmap =   BitmapFactory.decodeResource(context.getResources(), R.drawab</pre> | Initialisiert die Bitmap für das dazustellende Icon<br>le.icon);                             |
| mPosX = xPos;<br>mPosY = yPos;                                                       | Initialisiert die X-Position gemäß Parameter<br>Initialisiert die Y-Position gemäß Parameter |
| Der folgende GestureDetector erkennt automatisch komplexere "Single Touch"-Geste     | en, also Gesten mit einem Pointer (z.B. Finger). Er wird ge                                  |

meinsam mit einem SimpleOnGestureListener erzeugt (siehe Konstruktorparameter und Definition der Klasse ExampleGestureListener unten). Wenn ein Detector eine Geste erkannt hat, aktiviert er den Listener. Die onTouchEvent () -Methode des GestureDetectors muss explizit in onTouchEvent () des Views aufgerufen werden; der zugehörige Listener wird dagegen automatisch aktiv. Die Klasse GestureDetector ist vorgegeben; die Klasse des Listeners muss dagegen selbst programmiert werden.

```
exampleGestureDetector =
```

```
new GestureDetector(getContext(), new ExampleGestureListener());
exampleGestureDetector.setIsLongpressEnabled(true);
Es soll auch auf lange Druckereignisse reagiert werden
```

exampleGestureDetector.setOnDoubleTapListener(

new ExampleGestureListener()); }

Registriert einen Listener, der auf Double Taps reagiert

```
}
```

onDraw() zeichnet das Icon an der Position (mPosX,mPosY). Diese Position wird durch den "Pointer", der das Display berührt, bestimmt (siehe Definition von onEvent() unten):

```
public void onDraw(Canvas canvas) {
```

super.onDraw(canvas);

Zeichnet die Hintergrundfarbe (je nach Wert der Variablen bgColor):

```
canvas.drawColor(bgColor);
```

Zeichnet einen rechteckigen grünen Rahmen um das Icon (je nach Wert der Variablen frameType):

```
Paint p = new Paint();
p.setColor(0xFF00FF00);
if (frameType==1)
    canvas.drawRect(mPosX-5, mPosY-5, mPosX+bitmap.getWidth()+4, mPosY+bitmap.getHeight()+4, p);
```

```
if (frameType==2)
     canvas.drawRect(mPosX-10, mPosY-10, mPosX+bitmap.getWidth()+9, mPosY+bitmap.getHeight()+9, p);
   Gibt einen Text aus (sofern vorhanden):
 if (text.length()>0) {
  p.setTextSize(18);
  canvas.drawText(text,30,30,p);
   Zeichnet das Icon<sup>.</sup>
 canvas.drawBitmap(bitmap,mPosX,mPosY,null);
                                                                                  Ende von onDraw()
   onTouchEvent () des Views wird vom Laufzeitsystem automatisch aufgerufen, wenn auf dem View ein Berührungsereignis bemerkt wird. Insbeson-
   dere wird hier die Icon-Position (mPosX,mPosY) anhand des "Pointers", der das Display berührt, neu gesetzt:
public boolean onTouchEvent(MotionEvent ev) {
   Ruft onTouchEvent () des GestureDetectors explizit auf, um ihn über das eingetretene Ereignis zu informieren:
 exampleGestureDetector.onTouchEvent(ev);
   Ab hier: Reaktionen auf einfache Berührungsereignisse
 final int action = ev.getAction();
                                                                                 ev.getAction() liefert die Art des Ereignisses
 switch (action & MotionEvent.ACTION MASK) {
   Reaktionen je nach Art des Ereignisses. ACTION MASK blendet die ID des Pointers aus, der das Ereignis verursacht hat; übrig bleibt das Ereignis selbst:
 case MotionEvent.ACTION DOWN:
                                                                                 Ein Pointer berührt als erster das Display
  mLastTouchX = ev.getX();
                                                                                  Speichert die Position dieses Pointers
  mLastTouchY = ev.getY();
  mActivePointerId = ev.getPointerId(0);
                                                                                  Speichert die ID dieses Pointers
                                                                                         als die ID des "aktiven" Pointers
  break;
                                                                                  Ein Pointer, der das Display bereits berührt,
 case MotionEvent.ACTION MOVE:
  final int pointerIndex =
                                                                                                                    wird bewegt
           ev.findPointerIndex(mActivePointerId);
                                                                                  Findet den Index des aktiven Pointers ...
  final float x = ev.getX(pointerIndex);
                                                                                 ... und seine Position
  final float y = ev.getY(pointerIndex);
```

```
Ermittelt den Bewegungsvektor von der vorherigen
 final float dx = x - mLastTouchX;
 final float dy = y - mLastTouchY;
                                                                                                 zur aktuellen Pointerposition
mPosX += dx; mPosY += dy;
                                                                            Aktualisiert die Position des Icons
mLastTouchX = x; mLastTouchY = y;
                                                                            Speichert die neue Position des aktiven Pointers
                                                                           Veranlasst ein Neuzeichnen des Canvas: onDraw()
 invalidate();
break;
                                                                            Der letzte Pointer verlässt das Display,
case MotionEvent.ACTION UP:
                                                                                           so dass jetzt kein Pointer aktiv ist
mActivePointerId = INVALID POINTER ID;
 break;
case MotionEvent.ACTION CANCEL:
                                                                           Die Aktion wurde abgebrochen
mActivePointerId = INVALID POINTER ID;
break; }
                                                                            Ein Pointer verlässt das Display
case MotionEvent.ACTION POINTER UP:
 final int pointerIndex =
    (action & MotionEvent.ACTION POINTER ID MASK)
                  >> MotionEvent.ACTION POINTER ID SHIFT;
                                                                           Ermittelt den Index ...
 final int pointerId = ev.getPointerId(pointerIndex);
                                                                           ... und die Id dieses Pointers
```

Wenn der aktive Pointer das Display verlassen hat, wird der Pointer, der jetzt in der Nummerierung der erste ist, als aktiver Pointer vermerkt:

```
if (pointerId == mActivePointerId) {
  final int newPointerIndex = pointerIndex == 0 ? 1 : 0;
  mLastTouchX = ev.getX(newPointerIndex);
  mLastTouchY = ev.getY(newPointerIndex);
  mActivePointerId = ev.getPointerId(newPointerIndex);
  }
  break;
}
return true;
```

Speichert die Position des neuen aktiven Pointers

Definition des Listeners, der dem GestureDetector zugeordnet ist (siehe Konstruktoraufruf für den Detector oben): Wenn der Detector eine komplexere Geste erkannt hat, ruft er automatisch eine entsprechende Methode des hier definierten ExampleGestureListeners auf.

private class ExampleGestureListener extends GestureDetector.SimpleOnGestureListener {

onLongPress() wird bei einem langem Druckereignis ausgeführt:

```
public void onLongPress(MotionEvent e) {
   text="";
                                                                               Löscht den anzuzeigenden Text
                                                                              Schaltet den Rahmen um das Icon ein bzw. aus
   if (frameType>0) frameType=0; else frameType=1;
                                                                              Setzt den Hintergrund auf Schwarz zurück
   bqColor = 0xFF000000;
   invalidate(); }
                                                                              Lässt den Canvas neu zeichnen
    onDoubleTap() wird bei einem "Double Tap"-Ereignis (zwei schnell aufeinanderfolgenden Berührungen) ausgeführt:
  public boolean onDoubleTap(MotionEvent e) {
   if (frameType==1) frameType=2;
                                                                              Vergrößert den Rahmen, wenn er klein war
                                                                              Lässt den Canvas neu zeichnen
   invalidate();
   return false;
                    }
    onFling() wird bei einem "Fling"-Ereignis ("Wischen" = schnelles Ziehen des Pointers / Fingers) ausgeführt:
  public boolean onFling(MotionEvent e1, MotionEvent e2, float velocityX, float velocityY) {
   text += " FLING";
                                                                              Ändert den anzuzeigenden Text
   bqColor += 00x00220000;
                                                                               Intensiviert den roten Hintergrund
                                                                              Lässt den Canvas neu zeichnen
   invalidate();
   return false; }
Activity zur Anzeige des oben definierten Views:
public class GesturesOhneScale extends Activity {
public void onCreate(Bundle savedInstanceState) {
  super.onCreate(savedInstanceState);
  setContentView(new GesturesExampleView(this,null,0,10,10));
```

# Android: Skalierungsgesten (Projekt TouchGesturesAndroid)

Das Programmfragment demonstriert die Erkennung von Skalierungsgesten an der Benutzeroberfläche eines Android-Programms, also des Auseinanderziehens und Zusammenschiebens von zwei Pointern. Es wurde größtenteils übernommen von http://android-developers.blogspot.com/2010/06/making-sense-of-multitouch.html und ist eine Erweiterung des Beispiels "Android: Einfache Gesten".

#### java/.../ScaleGestures.java:

Die Klasse ScaleGestureExampleView definiert einen View, der ein Icon mIcon auf das Display zeichnet. Dieses Icon kann dann durch Auseinanderziehen von zwei Fingern vergrößert und durch Zusammenschieben der Finger verkleinert werden:

```
class ScaleGestureExampleView extends View {
...
private ScaleGestureDetector mScaleDetector; Erkennt Skalierungsgesten (siehe unten)
private float mScaleFactor = 1.f; Aktueller Skalierungsfaktor für die Icon-Darstellung
...
}
Konstruktor:
public ScaleGestureExampleView(Context context, AttributeSet attrs, int defStyle) {
```

• • •

Der ScaleGestureDetector, der hier erzeugt wird, erkennt automatisch Skalierungsgesten mit zwei Pointern (insbesondere Finger). Wenn er eine Geste erkannt hat, aktiviert er automatisch den ExampleScaleListener (siehe ganz unten), der seinem Konstruktor als Parameter übergeben wurde. Die Klasse ScaleGestureDetector muss nicht selbst programmiert werden, sondern ist vorgegeben:

```
mScaleDetector = new ScaleGestureDetector(context, new ExampleScaleListener());
```

```
}
```

onTouchEvent () des Views wird automatisch aufgerufen, wenn auf dem View ein Berührungsereignis bemerkt wird.

```
public boolean onTouchEvent(MotionEvent ev) {
```

Expliziter Aufruf von onTouchEvent() des ScaleGestureDetectors, um ihn über das eingetretene Ereignis zu informieren:

mScaleDetector.onTouchEvent(ev);

```
... Rest wie im Beispiel "Android: Einfache Gesten" ...
```

zu Abschnitt 4.5

onDraw() zeichnet das Icon an der Position (mPosX,mPosY) und berücksichtigt dabei den Skalierungsfaktor mScaleFactor:

```
public void onDraw(Canvas canvas) {
  super.onDraw(canvas);
  canvas.save();
  canvas.translate(mPosX, mPosY);
  canvas.scale(mScaleFactor, mScaleFactor);
  mIcon.draw(canvas);
  canvas.restore();
  }
```

}

Wenn der ScaleGestureDetector eine Skalierungsgeste erkannt hat, ruft er automatisch die Methode onScale() des hier definierten ExampleScaleListeners auf. Der Listener wurde dazu bei der Erzeugung des ScaleGestureDetector dort registriert (siehe Konstruktor). Seine Klasse muss explizit ausprogrammiert werden:

private class ExampleScaleListener extends ScaleGestureDetector.SimpleOnScaleGestureListener {

```
public boolean onScale(ScaleGestureDetector detector) {
```

```
mScaleFactor *= detector.getScaleFactor();
mScaleFactor =
  Math.max(0.1f, Math.min(mScaleFactor, 5.0f));
invalidate();
return true;
}
```

Ändert den Skalierungsfaktor entsprechend der Größe der Geste Beschränkt die Größe des Skalierungsfaktors

# Android: Canvas (Projekt GrafAnimMMAndroid)

Die Applikation demonstriert das Zeichnen auf einem Canvas.

### java/.../GrafikMitCanvas.java:

package de.thkoeln.cvogt.android.grafanimmm;

```
import android.app.Activity;
import android.os.Bundle;
import android.content.*;
import android.view.*;
import android.widget.*;
import android.graphics.*;
```

Activity, die auf ihrer Oberfläche einen Canvas (also eine Zeichenfläche) anzeigt:

```
public class GrafikMitCanvas extends Activity {
  public void onCreate(Bundle savedInstanceState) {
    super.onCreate(savedInstanceState);
    ScrollView scv = new ScrollView(this);
    CanvasDemoView cv = new CanvasDemoView(this);
    cv.setMinimumHeight(800);
    scv.addView(cv);
    setContentView(scv);
  }
}
```

Erzeugt einen ScrollView, mit dem "gescrollt" werden kann Erzeugt den Canvas (Definition siehe unten) Legt die Höhe des Canvas fest Fügt den Canvas in den ScrollView ein Zeigt ScrollView mit eingebettetem Canvas an

View-Klasse zur Anzeige des Canvas. In seiner onDraw() -Methode ist festgelegt, was zu zeichnen ist:

```
class CanvasDemoView extends View {
```

Context context;

Konstruktor:

```
public CanvasDemoView(Context context) {
  super(context);
  this.context = context;
}
```

onDraw() legt fest, was zu zeichnen ist. Die Methode wird automatisch durch das Laufzeitsystem aufgerufen, wenn die Anzeige erneuert werden muss oder soll.

```
protected void onDraw(Canvas canvas) {
```

```
Paint paintProperties = new Paint();
```

Zeichnen einer bunten Figur aus geometrischen Mustern:

```
paintProperties.setStyle(Paint.Style.FILL);
paintProperties.setColor(0xff00ff00);
canvas.drawRect(70,50,250,300,paintProperties);
```

```
paintProperties.setColor(0xffff0000);
RectF rahmen = new RectF(10,10,310,90);
canvas.drawOval(rahmen,paintProperties);
```

```
paintProperties.setColor(0xff0000ff);
rahmen = new RectF(115,135,145,165);
canvas.drawOval(rahmen,paintProperties);
```

```
rahmen = new RectF(175,135,205,165);
canvas.drawOval(rahmen,paintProperties);
```

```
rahmen = new RectF(115,210,205,230);
canvas.drawArc(rahmen,0,180,true,paintProperties);
```

Zeichnen von Linien in verschiedenen Stärken und Farben:

```
paintProperties.setStrokeWidth(2);
paintProperties.setColor(0xFF000000);
canvas.drawLine(0,330,50,380,paintProperties);
```

```
paintProperties.setStrokeWidth(4);
paintProperties.setColor(0xFFFF0000);
canvas.drawLine(50,330,100,380,paintProperties);
```

```
paintProperties.setStrokeWidth(6);
```

```
paintProperties.setColor(0xFF00FF00);
canvas.drawLine(100,330,150,380,paintProperties);
```

```
paintProperties.setStrokeWidth(8);
paintProperties.setColor(0xFF0000FF);
```

Wird im Folgenden für Stil- und Farbfestlegungen benutzt

```
canvas.drawLine(150,330,200,380,paintProperties);
  Zeichnen von Rechtecken, Kreisen und Kreisbögen:
paintProperties.setStrokeWidth(2);
paintProperties.setColor(0xFF000000);
canvas.drawRect(0,400,90,450,paintProperties);
paintProperties.setStyle(Paint.Style.STROKE);
canvas.drawRect(100,400,190,450,paintProperties);
canvas.drawCircle(225,425,25,paintProperties);
canvas.drawArc(new RectF(210,350,310,450),0,90,false,paintProperties);
  Zeichnen von Linienzügen und Punkten:
paintProperties.setStyle(Paint.Style.FILL);
float[] linienpunkte = { 0, 500, 70, 470, 70, 470, 140, 500, 140, 500, 210, 470 };
paintProperties.setColor(0xFF0000FF);
canvas.drawLines(linienpunkte, paintProperties);
float pathPunkteX[] = { 210, 280, 280, 210 };
float pathPunkteY[] = { 470, 500, 470, 500 };
Path path = new Path();
path.moveTo(pathPunkteX[0], pathPunkteY[0]);
for (int i=1; i<pathPunkteX.length; i++)</pre>
path.lineTo(pathPunkteX[i],pathPunkteY[i]);
path.lineTo(pathPunkteX[0], pathPunkteY[0]);
canvas.drawPath(path, paintProperties);
float[] einzelpunkte = { 280, 470, 315, 485, 350, 500 };
paintProperties.setStrokeWidth(8);
canvas.drawPoints(einzelpunkte, paintProperties);
  Ausgabe von Text:
paintProperties.setStrokeWidth(2);
paintProperties.setColor(0xFFFFFFF);
paintProperties.setStyle(Paint.Style.FILL);
paintProperties.setTextSize(14);
paintProperties.setTextAlign(Paint.Align.LEFT);
canvas.drawText("Hallo",0,520,paintProperties);
```

paintProperties.setTextAlign(Paint.Align.CENTER); canvas.drawText("Hallo",canvas.getWidth()/2,520,paintProperties); paintProperties.setTextAlign(Paint.Align.RIGHT); canvas.drawText("Hallo",canvas.getWidth(),520,paintProperties);

Zeichnen der Bitmap eines Icons:

}

canvas.drawBitmap(BitmapFactory.decodeResource(context.getResources(),

R.drawable.ic\_launcher),0,590,null);

## Android: Drawables (Projekt GrafAnimMMAndroid)

Die Applikation demonstriert das Zeichnen mit Hilfe von Drawables.

### java/.../GrafikMitDrawable.java:

```
package de.thkoeln.cvoqt.android.grafanimmm;
import android.app.Activity;
import android.os.Bundle;
import android.content.*;
import android.view.*;
import android.graphics.*;
import android.graphics.drawable.*;
import android.graphics.drawable.shapes.*;
    Activity, die auf ihrer Oberfläche einen View mit Drawables anzeigt:
public class GrafikMitDrawable extends Activity {
    public void onCreate(Bundle savedInstanceState) {
         super.onCreate(savedInstanceState);
         setContentView(new MyDrawableView(this));
                                                                            View mit Drawables (Definition siehe unten)
    View mit Drawables: Durch Aufruf seiner Methode onDraw() (geschieht automatisch durch das Laufzeitsystem) werden die Drawables angezeigt.
class MyDrawableView extends View {
private ShapeDrawable rechteck, oval, kreis1, kreis2, bogen;
                                                                            Anzuzeigende Drawables
    Konstruktor des Views:
public MyDrawableView(Context context) {
  super(context);
    Ab hier: Erzeugung der anzuzeigenden Drawables; dabei Rückgriff auf vordefinierte Shapes.
```

```
rechteck = new ShapeDrawable(new RectShape());
rechteck.getPaint().setColor(0xff00ff00);
rechteck.setBounds(70,50,250,300);
```

```
oval = new ShapeDrawable(new OvalShape());
oval.getPaint().setColor(0xffff0000);
oval.setBounds(10,10,310,90);
kreis1 = new ShapeDrawable(new OvalShape());
kreis1.getPaint().setColor(0xff0000ff);
kreis2 = new ShapeDrawable(new OvalShape());
kreis2.getPaint().setColor(0xff0000ff);
kreis2.setBounds(175,135,205,165);
bogen = new ShapeDrawable(new ArcShape(0,180));
bogen.getPaint().setColor(0xff0000ff);
bogen.setBounds(115,210,205,230);
}
```

onDraw() wird automatisch durch das Laufzeitsystem aufgerufen, wenn die Anzeige erneuert werden muss oder soll.

```
protected void onDraw(Canvas canvas) {
```

```
rechteck.draw(canvas);
oval.draw(canvas);
kreis1.draw(canvas);
kreis2.draw(canvas);
bogen.draw(canvas);
```

Zeigt die Drawables durch Aufruf ihrer draw()-Methoden an

# Android: Frame Animation (Projekt GrafAnimMMAndroid)

Die Applikation demonstriert eine Animation, bei der eine Folge von Bilddateien angezeigt wird.

### java/.../FrameAnimation.java:

```
package de.thkoeln.cvogt.android.grafanimmm;
```

```
import android.app.Activity;
import android.graphics.drawable.AnimationDrawable;
import android.os.Bundle;
import android.widget.ImageView;
```

```
public class FrameAnimation extends Activity {
```

```
public void onCreate(Bundle savedInstanceState) {
```

```
super.onCreate(savedInstanceState);
```

Anzeige eines ImageViews (siehe layout/frameanimationlayout.xml). Das Background-Attribut dieses ImageViews referenziert die Datei drawable/frameanimationsequence.xml. Dort ist eine "Animation List" definiert, die aus einer Folge von Bilddateien besteht.

```
setContentView(R.layout.frameanimationlayout);
```

Start der Animation = Anzeige der Folge der PNG-Dateien aus der Animation List.

```
ImageView smileyImage = (ImageView) findViewById(R.id.smileyanimationview);
((AnimationDrawable)(smileyImage.getBackground())).start();
```

```
,
١
```

res/layout/frameanimationlayout.xml: Definiert das Layout, innerhalb dessen die Animation ablaufen soll.

```
<?xml version="1.0" encoding="utf-8"?>
<RelativeLayout xmlns:android="http://schemas.android.com/apk/res/android"
xmlns:tools="http://schemas.android.com/tools"
android:layout_width="match_parent"
android:layout_height="match_parent"
tools:context=".FrameAnimation">
<ImageView
android:id="@+id/smileyanimationview"
android:layout_width="300dp"
```

```
android:layout_height="300dp"
android:layout_centerInParent="true"
android:background="@drawable/frameanimationsequence" />
```

Verweis auf die Datei, die die Animation spezifiziert

</RelativeLayout>

res/drawable/frameanimationsequence.xml: Spezifiziert die nAnimation als Folge von Bilder, die angezeigt werden sollen.

```
<?xml version="1.0" encoding="utf-8"?>
```

```
<animation-list xmlns:android="http://schemas.android.com/apk/res/android"
    android:oneshot="false">
    <item android:drawable="@drawable/smiley1" android:duration="300" />
    <item android:drawable="@drawable/smiley2" android:duration="300" />
    <item android:drawable="@drawable/smiley3" android:duration="300" />
    <item android:drawable="@drawable/smiley4" android:duration="300" />
    <item android:drawable="@drawable/smiley5" android:duration="300" />
    <item android:drawable="@drawable/smiley5" android:duration="300" />
    <item android:drawable="@drawable/smiley5" android:duration="300" />
    <item android:drawable="@drawable/smiley5" android:duration="300" />
    <item android:drawable="@drawable/smiley5" android:duration="300" />
    <item android:drawable="@drawable/smiley3" android:duration="300" />
    <item android:drawable="@drawable/smiley5" android:duration="300" />
    <item android:drawable="@drawable/smiley3" android:duration="300" />
    <item android:drawable="@drawable/smiley4" android:duration="300" />
    <item android:drawable="@drawable/smiley3" android:duration="300" />
    <item android:drawable="@drawable/smiley3" android:duration="300" />
    <item android:drawable="@drawable/smiley3" android:duration="300" />
    <item android:drawable="@drawable/smiley3" android:duration="300" />
    <item android:drawable="@drawable/smiley3" android:duration="300" />
    <item android:drawable="@drawable/smiley3" android:duration="300" />
    <item android:drawable="@drawable/smiley3" android:duration="300" />
    <item android:drawable="@drawable/smiley2" android:duration="300" />
    </text{}
}
```

# Android: View Animation (Projekt GrafAnimMMAndroid)

Die Applikation demonstriert eine Animation, bei der die Eigenschaften eines Views geändert werden.

```
java/.../ViewAnimation.java:
package de.thkoeln.cvoqt.android.grafanimmm;
import android.app.Activity;
import android.os.Bundle;
import android.view.animation.*;
import android.widget.*;
public class ViewAnimation extends Activity {
public void onCreate(Bundle savedInstanceState) {
  super.onCreate(savedInstanceState);
  ImageView icon = new ImageView(this);
                                                                            Generiert ein Icon aus einer PNG-Datei
                                                                                                in res/drawable-hdpi
  icon.setImageResource(R.drawable.smiley1);
                                                                            Zeigt das Icon an.
  setContentView(icon);
    Startet die Animation des Icons, die durch res/anim/viewanim (siehe unten) definiert wird:
```

```
icon.startAnimation(AnimationUtils.loadAnimation(this,R.anim.viewanim));
```

```
}
}
res/anim/viewanim.xml: Definiert die Animation
<?xml version="1.0" encoding="utf-8"?>
<set android:shareInterpolator="false"
xmlns:android="http://schemas.android.com/apk/res/android">
<rotate
    android="http://schemas.android.com/apk/res/android">
    rotate
    android:repeatCount="100"
    android:fromDegrees="0"
    android:toDegrees="-359"
    android:pivotX="50%"
    android:pivotY="50%"
    android:duration="4000" />
    Daue
```

Rotation des Icons Angabe, wie oft die Animation wiederholt werden soll Grad-Bereich der Rotation

Zentrum der Rotation (hier: Mitte des Objekts) Dauer der Animation (in Millisekunden)

```
Skalierung des Icons
<scale
 android:interpolator="@android:anim/accelerate_decelerate_interpolator"
 android:repeatCount="100"
                                                                               Angabe, wie oft die Animation wiederholt werden soll
                                                                               Wiederholung jeweils in umgekehrter Abfolge
 android:repeatMode="reverse"
 android:fromXScale="0.5"
                                                                               Skalierungsfaktor zu Beginn ...
                                                                               ... und zum Ende der Animation (X-Richtung)
 android:toXScale="0.2"
 android:fromYScale="0.5"
                                                                               Skalierungsfaktor zu Beginn ...
 android:toYScale="0.2"
                                                                               ... und zum Ende der Animation (Y-Richtung)
                                                                               Zentrum der Skalierung
 android:pivotX="50%"
                                                                                     (hier: Mitte des Objekts)
 android:pivotY="50%"
                                                                               Dauer der Animation (in Millisekunden)
 android:duration="4000" />
```

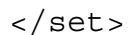

## Android: Animation auf SurfaceView (Projekt GrafAnimMMAndroid)

Die Applikation demonstriert eine Animation mit Hilfe eines Threads, der ein Icon über das Display bewegt und dafür wiederholt neu zeichnet. Grundlage ist ein Beispielprogramm aus http://android-developers.blogspot.com/2010/06/making-sense-of-multitouch.html.

#### java/.../SurfaceViewAnimation.java:

```
package de.thkoeln.cvoqt.android.grafanimmm;
import android.annotation.SuppressLint;
import android.app.*;
import android.content.*;
import android.os.*;
import android.util.*;
import android.view.*;
import android.graphics.*;
    View mit einer Animation, in der sich ein Icon über das Display bewegt:
@SuppressLint("WrongCall")
                                                                           Damit der Aufruf onDraw(c) von Lint akzeptiert wird.
class AnimationExampleView extends SurfaceView implements SurfaceHolder.Callback {
private Context context;
                                                                           Activity, die dem View zugeordnet ist
                                                                           Zu bewegendes Icon
private Bitmap bitmap;
                                                                           Aktuelle X- und Y-Position des Icons
private float xPos, yPos;
private float xDirect, yDirect;
                                                                           Aktueller Bewegungsvektor des Icons
private AnimationThread animThread = null;
                                                                           Thread, der die Animation steuert
private GestureDetector exampleGestureDetector;
                                                                           GestureDetector, über den das Icon mit dem Finger
                                                                             neu "angestoßen" werden kann
    Konstruktor des Views
public AnimationExampleView(Context context, AttributeSet attrs, int defStyle,
                                                     float xPos, float yPos, float xDirect, float yDirect) {
  super(context, attrs, defStyle);
                                                                           Initialisiert die Attribute
  this.context = context;
  this.xPos = xPos;
  this.yPos = yPos;
  this.xDirect = xDirect;
```

zu Abschnitt 4.6

```
this.yDirect = yDirect;
  bitmap = BitmapFactory.decodeResource(
                                                                                 Erzeugt eine Bitmap
                     context.getResources(), R.drawable.ic launcher); für das darzustellende Icon
                                                                                 Erzeugt den GestureDetector
  exampleGestureDetector = new GestureDetector(
                          getContext(), new ExampleGestureListener());
    Registrierung für Callback-Methoden des Holders, der diesem SurfaceView zugeordnet ist.
    Bewirkt, dass die Methode surfaceCreated() (siehe unten) aufgerufen wird, sobald der SurfaceView bereit ist:
  getHolder().addCallback(this);
    onDraw() zeichnet den SurfaceView neu und damit das Icon an seiner aktuellen Position:
 public void onDraw(Canvas canvas) {
  super.onDraw(canvas);
  canvas.drawColor(0xFF000000);
                                                                                 Löscht das vorherige Icon: alle Bildpunkte schwärzen
  canvas.drawBitmap(bitmap, xPos, yPos, null);
                                                                                 Zeichnet das Icon an seiner aktuellen Position
    Die folgenden drei Methoden sind erforderlich, um das Interface SurfaceHolder. Callback zu implementieren. Wichtig ist davon hier surface-
    Created (): Die Methode wird automatisch aufgerufen, sobald der SurfaceView bereit für das Zeichnen ist, und startet dann den Animations-Thread.
 public void surfaceCreated(SurfaceHolder holder) {
  if (animThread!=null) return;
                                                                                 Nichts tun, wenn der Animations-Thread schon existiert.
  animThread = new AnimationThread(holder);
  animThread.start();
 public void surfaceChanged(SurfaceHolder holder, int format, int width, int height) { }
                                                                                 Animations-Thread anhalten, wenn der SurfaceView
 public void surfaceDestroyed(SurfaceHolder holder) {
  animThread.stop = true; }
                                                                                 nicht mehr angezeigt wird
    Thread, der die Oberfläche wiederholt zeichnet ("rendert") und damit die Animation ausführt, also das Icon bewegt:
 private class AnimationThread extends Thread {
                                                                                 Gibt an, ob der Thread weiterlaufen soll
  boolean stop = false;
                                                                                 Zum Zugriff auf den SurfaceView
  SurfaceHolder surfaceHolder;
© Prof. C. Vogt, 2019
                                                                                                                              57
```

Konstruktor des Animations-Threads:

```
public AnimationThread(SurfaceHolder surfaceHolder) {
  this.surfaceHolder = surfaceHolder;
}
```

Ausführungsschritte des Threads:

```
public void run() {
 while (!stop) {
  xPos += xDirect;
  yPos += yDirect;
  if (xPos<0) { xDirect = -xDirect; xPos = 1; }</pre>
  if (xPos>getWidth()-bitmap.getWidth()) {
   xDirect = -xDirect;
   xPos = getWidth()-bitmap.getWidth()-1; }
  if (yPos<0) { yDirect = -yDirect; yPos = 1; }</pre>
  if (yPos>getHeight()-bitmap.getHeight()) {
   yDirect = -yDirect;
   yPos = getHeight() -bitmap.getWidth() -1; }
  Canvas c = null;
  try {
   c = surfaceHolder.lockCanvas(null);
   synchronized (surfaceHolder) { onDraw(c); }
  } catch (Exception e) {}
  finally {
   if (c != null) surfaceHolder.unlockCanvasAndPost(c);
```

| Schleife zum Bewegen des Icons                                                                                     |
|----------------------------------------------------------------------------------------------------|
| Verändert die x- und y-Position<br>anhand des aktuellen Richtungsvektors                                           |
| Wenn Rand des Displays erreicht:<br>Ändert den Richtungsvektor<br>nach dem Prinzip Einfallswinkel = Ausfallswinkel |

Canvas, auf den gezeichnet werden soll

Belegt den Canvas Zeichnet auf dem Canvas das Icon an der neuen Position Insbes. Null Pointer Exception, wenn Canvas nicht ex.

Gibt den Canvas wieder frei

onTouchEvent () wird automatisch aufgerufen, wenn auf dem View ein Berührungsereignis bemerkt wird: Der aktuelle Animations-Thread wird angehalten, und der GestureDetector wird benachrichtigt. Der GestureDetector startet dann ggf. die Animation mit einem neuen Richtungsvektor neu.

```
public boolean onTouchEvent(MotionEvent ev) {
  animThread.stop = true;
```

```
4. Android: Grafische Benutzeroberflächen
```

```
exampleGestureDetector.onTouchEvent(ev);
return true;
```

}

Listener für den GestureDetector: Startet die Animation aufgrund der beobachteten Fling-Geste mit einem neuen Richtungsvektor neu. Der Benutzer kann somit das Icon in einer neuen Richtung "anstoßen".

```
public class ExampleGestureListener extends GestureDetector.SimpleOnGestureListener {
```

Activity, die den View mit dem Icon anzeigt. Der Thread wird automatisch gestartet, wenn der View sichtbar ist (siehe oben: surfaceCreated()).

```
public class SurfaceViewAnimation extends Activity {
  public void onCreate(Bundle savedInstanceState) {
    super.onCreate(savedInstanceState);
    setContentView(new AnimationExampleView(this,null,0,10,10,10,10));
  }
}
```

# Android: Multimedia (Projekt GrafAnimMMAndroid)

Die Applikation demonstriert das Abspielen eines Audio- und eines Videoclips. (Ein Emulator kann das Video möglicherweise nicht abspielen.)

### java/.../Multimedia.java:

```
package de.thkoeln.cvoqt.android.grafanimmm;
import android.app.Activity;
import android.os.Bundle;
import android.view.*;
import android.widget.*;
import android.media.*;
import android.net.*;
public class Multimedia extends Activity {
MediaPlayer audioPlayer;
VideoView videoView;
MediaController mediaController:
public void onCreate(Bundle savedInstanceState) {
 super.onCreate(savedInstanceState);
 setContentView(R.layout.multimedia); }
public void onPause() {
  super.onPause();
 if (audioPlayer!=null) audioPlayer.stop();
 if (videoView!=null) videoView.stopPlayback(); }
public void startAudio(View v) {
 audioPlayer = MediaPlayer.create(this,R.raw.audio);
 audioPlayer.start(); }
public void stopAudio(View v) {
 if (audioPlayer!=null)
   audioPlayer.stop(); }
public void startVideo(View v) {
 videoView = (VideoView) findViewById(R.id.video);
 mediaController = new MediaController(this);
 mediaController.setAnchorView(videoView);
```

Player zur Audiowiedergabe View zur Wiedergabe eines Videos Media Controller für das Video

Layout der Oberfläche: siehe unten

Stoppt die Audio- und Video-Wiedergabe, wenn die Activity pausiert.

Listener-Methode: Startet die Audio-Wiedergabe der Audio-Datei audio im Verzeichnis R.raw

Stoppt die Audio-Wiedergabe

Listener-Methode zur Video-Wiedergabe:

MediaController zur Steuerung der Wiedergabe Soll das Video im VideoView anzeigen

```
videoView.setMediaController(mediaController);
 EditText urlInput = (EditText) findViewById(R.id.urlInput);
                                                                           EditText zur Eingabe der Video-URL
                                                                          Liest die Video-URL ein
 String url = urlInput.getText().toString();
 videoView.setVideoURI(Uri.parse(url));
 // videoView.setVideoURI(Uri.parse("android.resource://"
                                                                          Alternativ: Abspielen einer Video-Datei
                                + getPackageName() +"/"+R.raw.video));
                                                                                                 aus den Ressourcen
  11
                                                                           Startet die Wiedergabe
 videoView.start();
 videoView.requestFocus(); }
                                                                           Verschiebt den Fokus zum VideoView
public void showController(View v) {
                                                                           Listener-Methode: Zeigt den Video-Controller an
 if (mediaController!=null)
   mediaController.show(); }
public void stopVideo(View v) {
                                                                          Listener-Methode: Stoppt die Video-Wiedergabe
 if (videoView!=null)
   videoView.stopPlayback(); }
}
```

res/layout/multimedia.xml: Layout der Multimediapräsentation, u.a. mit einem VideoView zur Video-Wiedergabe und mehreren Steuerungs-Buttons

```
<?xml version="1.0" encoding="utf-8"?>
<LinearLayout xmlns:android="http://schemas.android.com/apk/res/android"</pre>
 android: layout width="match parent"
android: layout height="match parent"
android:orientation="vertical" >
 <VideoView
 android:id="@+id/video"
 android:layout width="320dp"
 android:layout height="240dp" />
 <TextView
 android: layout width="match parent"
 android: layout height="wrap content"
 android:layout marginTop="14dp"
 android:layout marginBottom="10dp"
 android:text="Audio played from fixed res file" />
 <LinearLayout
 android: layout width="match parent"
```

```
android: layout height="wrap content"
android:orientation="horizontal" >
<Button
 android:id="@+id/startAudio"
 android: layout width="match parent"
 android:layout height="wrap content"
 android:layout weight="1"
 android:text="Start Audio"
 android:onClick="startAudio" />
<Button
 android:id="@+id/stopAudio"
 android: layout width="match parent"
 android:layout height="wrap content"
 android:layout weight="1"
 android:text="Stop Audio"
 android:onClick="stopAudio" />
</LinearLayout>
<TextView
android: layout width="match parent"
android: layout height="wrap content"
android:layout marginTop="14dp"
android:layout marginBottom="10dp"
android:text="Video played from URL:" />
<EditText
android:id="@+id/urlInput"
android: layout width="match parent"
android:layout height="wrap content"
android:inputType="textUri"
<LinearLayout
android: layout width="match parent"
android:layout height="wrap content"
android:orientation="horizontal" >
```

```
4. Android: Grafische Benutzeroberflächen
```

```
<Button
  android:id="@+id/startVideo"
  android: layout width="match parent"
  android:layout height="wrap content"
  android:layout weight="1"
  android:text="Start Video"
  android:onClick="startVideo" />
<Button
  android:id="@+id/showController"
  android: layout width="match parent"
  android: layout height="wrap content"
  android:layout weight="1"
  android:text="Controller"
  android:onClick="showController" />
<Button
  android:id="@+id/stopVideo"
  android: layout width="match parent"
  android: layout height="wrap content"
  android:layout weight="1"
  android:text="Stop Video"
  android:onClick="stopVideo" />
</LinearLayout>
```

```
</LinearLayout>
```

# Android: Fragments (Projekt FragmentsAndroid)

Die Applikation demonstriert die Verwendung von Fragments auf Geräten mit unterschiedlichen Displaygrößen (Smartphones, Tablets).

Kern des Programms sind die beiden Fragments Fragment1 und Fragment2. In Fragment1 kann der Benutzer einen Text (hier: einen Namen) eingeben, in Fragment2 wird der Name dann angezeigt. Je nach verfügbarem Platz werden entweder beide Fragments gleichzeitig nebeneinander (auf einem Tablet) oder abwechselnd einzeln bildschirmfüllend (auf einem Smartphone) angezeigt. Auf einem Tablet wird daher nur die eine Activity MainActivity genutzt, die beide Fragments anzeigt. Auf einem Smartphone sind zwei Activities nötig – MainActivity zur Anzeige von Fragment1 und SecondActivity zur Anzeige von Fragment2.

### java/.../MainActivity.java:

package de.thkoeln.cvogt.android.fragments;

```
import android.app.Activity;
import android.content.Intent;
import android.os.Bundle;
import android.util.Log;
import android.view.View;
import android.widget.EditText;
```

```
public class MainActivity extends Activity {
```

Die onCreate()-Methode zeigt das Layout an, das in activity\_main.xml definiert ist:

Auf einem Smartphone mit kleinem Display wird res/layout/activity\_main.xml verwendet (automatische Auswahl durch das Laufzeitsystem). Die Datei definiert ein Layout mit nur einem Fragment. In diesem Fragment kann ein Name eingegeben und diese Eingabe durch Click auf einen Button beendet werden (siehe Fragment1.java und fragment1.xml).

Auf einem Tablet mit großem Display wird res/layout-sw600dp/activity\_main.xml verwendet (automatische Auswahl durch das Laufzeitsystem). Die Datei definiert ein Layout mit zwei Fragments. Das zweite Fragment zeigt den Namen an, der in Fragment1 eingegeben wurde (siehe zusätzlich Fragment2.java und fragment2.xml).

```
protected void onCreate(Bundle savedInstanceState) {
  super.onCreate(savedInstanceState);
```

```
super.oncreate(savedInstancestate);
```

```
setContentView(R.layout.activity_main);
```

}

showInput() wird aufgerufen, wenn in Fragment1 der Button zum Abschluss der Eingabe geklickt wurde.

```
public void showInput(View v) {
```

```
EditText input = (EditText) findViewById(R.id.input);
String name = input.getText().toString();
```

Beschafft den eingegebenen Namen

Beschafft eine Referenz auf das evtl. angezeigte Fragment2 (null, wenn nicht angezeigt - das ist auf einem Smartphone der Fall)

```
Fragment2 frag2 = (Fragment2) getFragmentManager().findFragmentById(R.id.fragment2);
```

```
if (frag2 == null) {
```

Wenn nicht angezeigt: SecondActivity starten, die Fragment2 mit dem eingegebenen Namen anzeigt. Dabei Übergabe des Namens im Intent.

```
Intent intent = new Intent(this, SecondActivity.class);
intent.putExtra("name", name);
startActivity(intent);
} else {
```

```
Wenn angezeigt (als Teil dieser MainActivity): Den eingegebenen Namen in Fragment2 ausgeben.
```

```
frag2.updateContent(name); }
```

res/layout/activity\_main.xml: Layout der MainActivity für Smartphones – zeigt nur ein Fragment (Fragment1, Definition weiter unten) an.

```
<LinearLayout xmlns:tools="http://schemas.android.com/tools"
android:layout_width="match_parent"
android:layout_height="match_parent"
android:orientation="vertical" >
<fragment
android:id="@+id/fragment1"
android:name="de.thkoeln.cvogt.android.fragments.Fragment1"
android:layout_weight="1"
android:layout_weight="1"
android:layout_width="match_parent"
android:layout_height="0dp" />
</LinearLayout>
```

res/layout-sw600dp/activity\_main.xml: Layout der MainActivity für Tablets – zeigt zwei Fragments (Fragment1, Fragment2) an.

```
<LinearLayout xmlns:android="http://schemas.android.com/apk/res/android"
xmlns:tools="http://schemas.android.com/tools"
android:layout_width="match_parent"
android:layout_height="match_parent"
android:orientation="vertical" >
```

4. Android: Grafische Benutzeroberflächen

```
<fragment
android:id="@+id/fragment1"
android:name="de.thkoeln.cvogt.android.fragments.Fragment1"
android:layout_weight="1"
android:layout_width="match_parent"
android:layout_height="0dp" />
```

<fragment

```
android:id="@+id/fragment2"
android:name="de.thkoeln.cvogt.android.fragments.Fragment2"
android:layout_weight="1"
android:layout_width="match_parent"
android:layout_height="0dp" />
```

</LinearLayout>

#### java/.../Fragment1.java:

```
package de.thkoeln.cvogt.android.fragments;
```

```
import android.app.Fragment;
import android.os.Bundle;
import android.view.LayoutInflater;
import android.view.View;
import android.view.ViewGroup;
```

Fragmentl enthält einen EditText, in den der Benutzer einen Namen eingeben kann, und einen Button, mit dem er die Eingabe abschließen kann. Ein Fragmentl wird entweder allein (auf einem Smartphone) oder zusammen mit einem Fragment2 (auf einem Tablet) angezeigt (siehe oben).

Wichtig: Die Fragment-Klasse muss public sein. onCreate() muss super.onCreate() aufrufen; hierzu ist mindestens der API-Level 8 erforderlich. onPause() muss super.onPause() aufrufen; hierzu ist ebenfalls mindestens der API-Level 8 erforderlich.

```
public class Fragment1 extends Fragment {
  public void onCreate(Bundle savedInstanceState) {
    super.onCreate(savedInstanceState); }
  public View onCreateView(LayoutInflater inflater, ViewGroup container, Bundle savedInstanceState) {
    return inflater.inflate(R.layout.fragment1, container, false); } Macht das Layout auf dem Display sichtbar.
    public void onPause() {
        super.onPause(); }
    }
}
```

© Prof. C. Vogt, 2019

res/layout/fragment1.xml und res/layout-sw600dp/fragment1.xml: Layout von Fragment1 – auf allen Geräten gleich

```
<LinearLayout xmlns:android="http://schemas.android.com/apk/res/android"</pre>
xmlns:tools="http://schemas.android.com/tools"
 android: layout height="match parent"
 android: layout width="match parent"
 android:orientation="vertical"
 android:name="layoutFragment1"
 android:background="#ffff6347" >
                                                                        Hintergrundfarbe rötlich
                                                                        Anzeige einer Überschrift
 <TextView
  android:id="@+id/title1"
  android: layout width="match parent"
  android: layout height="wrap content"
  android:text="Fragment 1" />
                                                                        Zur Eingabe des Namens
 <EditText
  android:id="@+id/input"
  android: layout width="match parent"
  android: layout height="wrap content"
  android:hint="Your name here, pls" />
                                                                        Zum Abschluss der Eingabe
 <Button
  android:id="@+id/nextButton"
  android: layout width="match parent"
  android: layout height="wrap content"
  android:text="Next"
  android:onClick="showInput" />
                                                                        Veranlasst Anzeige des Namens in Fragment2
</LinearLayout>
java/.../Fragment2.java:
package de.thkoeln.cvoqt.android.fragments;
import android.app.Fragment;
import android.os.Bundle;
import android.util.Log;
import android.view.LayoutInflater;
import android.view.View;
import android.view.ViewGroup;
```

```
import android.widget.TextView;
```

Fragment2 zeigt den Namen an, der in Fragment1 eingegeben wurde. Fragment2 wird entweder allein (in SecondActivity auf einem Smartphone) oder zusammen mit Fragment1 (in MainActivity auf einem Tablet) angezeigt.

```
public class Fragment2 extends Fragment {
  public void onCreate(Bundle savedInstanceState) {
    super.onCreate(savedInstanceState); }
  public View onCreateView(LayoutInflater inflater, ViewGroup container, Bundle savedInstanceState) {
    return inflater.inflate(R.layout.fragment2, container, false); } Macht das Layout auf dem Display sichtbar.
    public void onPause() {
        super.onPause(); }
    public void updateContent(String name) {
        TextView output = (TextView) getActivity().findViewById(R.id.output);
        output.setText("Hello "+name+"!"); Zeigt den Namen an
    }
}
```

res/layout/fragment2.xml und res/layout-sw600dp/fragment2.xml: Layout von Fragment2 – auf allen Geräten gleich

```
<LinearLayout xmlns:android="http://schemas.android.com/apk/res/android"</pre>
xmlns:tools="http://schemas.android.com/tools"
 android: layout height="match parent"
 android: layout width="match parent"
 android:orientation="vertical"
 android:name="layoutFragment2"
 android:background="#ffcaff70" >
                                                                        Hintergrundfarbe gelbgrünlich
                                                                        Anzeige einer Überschrift
 <TextView
 android:id="@+id/title2"
 android: layout width="match parent"
 android:layout height="wrap content"
 android:text="Fragment 2" />
                                                                        Zur Anzeige des Namens aus Fragment1
 <TextView
 android:id="@+id/output"
 android: layout width="match parent"
```

```
android:layout_height="wrap_content"
android:text="" />
```

</LinearLayout>

#### src/de/thkoeln/cvogt/android/fragments/SecondActivity.java:

```
package de.thkoeln.cvogt.android.fragments;
```

```
import android.app.Activity;
import android.content.Intent;
import android.os.Bundle;
```

SecondActivity wird nur auf einem Smartphone genutzt, da hier jedes Fragment in seiner eigenen Activity angezeigt werden muss und dabei das Display ganz ausfüllt. SecondActivity wird aus MainActivity gestartet, wenn über das dortige Fragment1 ein Name eingegeben wurde, und zeigt dann in Fragment2 diesen Namen an.

res/layout/activity\_second.xml: Layout von SecondActivity - zeigt Fragment2 an

```
<LinearLayout xmlns:android="http://schemas.android.com/apk/res/android"
xmlns:tools="http://schemas.android.com/tools"
android:layout_width="match_parent"
android:layout_height="match_parent"
android:orientation="vertical" >
```

```
<fragment
```

```
android:id="@+id/fragment2"
android:name="de.thkoeln.cvogt.android.fragments.Fragment2"
android:layout_weight="1"
android:layout_width="match_parent"
android:layout_height="0dp" />
```

</LinearLayout>

## Android: Navigation (Projekt AppNavigationAndroid)

zu Abschnitt 4.9

Die Applikation demonstriert, wie Navigationspfade durch die Oberflächen einer App graphisch spezifiziert werden und wie diese Navigation durch einen Navigation Controller unterstützt wird. Für Details wird auf die Quellcodes des AndroidStudio-Projekts verwiesen, die hier aus Platzgründen nicht abgedruckt sind.

Die Wurzel der Applikation ist eine Main Activity, die oben eine Action Bar, in der Mitte ein Fragment (das "NavHostFragment") und unten eine Bottom Bar anzeigt (siehe layout/activity\_main.xml). Bei der Navigation durch die App wird an der Stelle des NavHostFragments jeweils eines der vier Fragments layout/fragment\_xxx.xml angezeigt (siehe navigation/nav\_graph.xml).

Die Applikation demonstriert drei Arten der Navigation:

1.) Navigation über Buttons: Die möglichen Navigationspfade werden durch Pfeile in navigation/nav\_graph.xml (siehe Design-Ansicht dieser Datei) spezifiert. Jeder Pfeil entspricht einem action-Element, das das Ziel der Navigation (ein anderes Fragment) sowie die Animationen bei der Navigation festlegt (siehe Text-Ansicht von nav\_graph.xml). Diese action-Elemente werden mit den jeweiligen Buttons verknüpft, indem man entsprechende Listener setzt (siehe z.B. MainFragment.java).

2.) Navigation über die Action Bar: Die Action Bar wird, wie üblich, anhand eines Menus (hier: menu/menu.xml) gefüllt (siehe onCreateOptions-Menu()). Die Aktionen bei Anklicken eines Items werden, wie ebenfalls üblich, durch onOptionsItemSelected() spezifiert. Bei der Auswahl eines Items wird die NavigationController-Methode navigate() mit dem jeweiligen Ziel-Fragment als Parameter aufgerufen. Zusätzlich wird noch ein Home-Item unterstützt, das zum Wurzel-Fragment zurückführt.

3.) Navigation über die Bottom Bar (BottomNavigationView): Die Vorgehensweise ist analog zu der Vorgehensweise bei der Action Bar. Die auszuführenden Aktionen werden hier allerdings durch die Methode onNavigationItemSelected() eines OnNavigationItemSelectedListeners festgelegt.